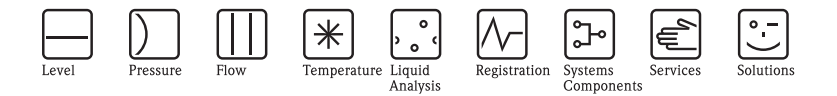

# Istruzioni di funzionamento Liquiport 2010 CSP44

Campionatore automatico per liquidi

Manutenzione e diagnostica

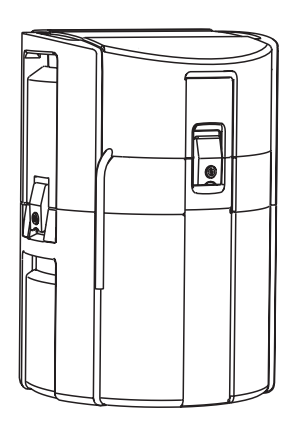

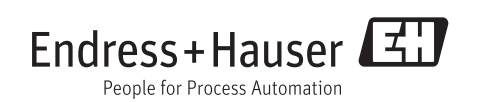

BA00470C/16/IT/14.12 71196505

Valido dalla: versione software 01.03.00

# Informazioni su questo manuale

Questo manuale descrive tutti gli interventi da eseguire per la manutenzione, la diagnostica e la ricerca guasti.

Fornisce una descrizione dei seguenti argomenti:

- Menu "Diagnostica"
  - Elenco diagnostica
  - Registri
  - Informazioni sul sistema
  - Stato uscita
  - Test del sistema/reset
  - Sostituzione del sensore
  - Hold manuale
  - Informazioni temporali
  - Simulazione
  - Informazioni sul sensore
- Pulizia e manutenzione
- Ricerca guasti
- Accessori e parti di ricambio

## Questo manuale non comprende:

- Configurazione/impostazioni generali
   —> Istruzioni di funzionamento BA00465C "Messa in servizio"
- Display/Funzionamento
   —> Istruzioni di funzionamento BA00465C "Messa in servizio"
- Ingressi
- -> Istruzioni di funzionamento BA00492C "Funzionamento e impostazioni" • Uscite
  - -> Istruzioni di funzionamento BA00492C "Funzionamento e impostazioni"
- Programmi di campionamento
  - -> Istruzioni di funzionamento BA00492C "Funzionamento e impostazioni"
- Funzioni aggiuntive
   —> Istruzioni di funzionamento BA00492C "Funzionamento e impostazioni"
   Gestione dei dati
- -> Istruzioni di funzionamento BA00492C "Funzionamento e impostazioni"
- Taratura
  - -> Istruzioni di funzionamento BA00493C "Taratura"
- Esperto
  - -> Manuale di manutenzione interna

# Sommario

| 1    | Manutenzione 4                                |
|------|-----------------------------------------------|
| 1.1  | Manutenzione consigliata 4                    |
| 1.2  | Sostituzione del tubo della pompa 5           |
| 1.3  | Pulizia 7                                     |
| 1.4  | Taratura         9           C         11     |
| 1.5  | Sostituzione delle batterie 10                |
| 2    | Menu di diagnostica 11                        |
| 2.1  | Elenco diagnostica 11                         |
| 2.2  | Registri                                      |
| 2.3  | Informazioni sul sistema 19                   |
| 2.4  | Stato di ingressi/uscite                      |
| 2.5  | Test del sistema/Reset                        |
| 2.0  | Sostituzione del sensore (per la versione con |
| 27   | Hold manuale (per la versione con sensori     |
| 2.7  | dotati di protocollo Memosens) 22             |
| 2.8  | Informazioni temporali                        |
| 2.9  | Simulazione                                   |
| 2.10 | Informazioni sul sensore (solo per            |
|      | la versione con sensori dotati di             |
|      | protocollo Memosens) 24                       |
| 3    | Ricerca guasti 25                             |
| 3.1  | Ricerca guasti                                |
| 3.2  | Messaggi di errore di sistema                 |
| 3.3  | Errori specifici strumento 45                 |
| 3.4  | Errori di processo senza messaggi 46          |
| 3.5  | Spedizione in fabbrica 51                     |
| 3.6  | Smaltimento                                   |
| 3.7  | Revisioni software                            |
| 4    | Accessori 52                                  |
| 4.1  | Accessori per Liquiport 2010 CSP44 52         |
| 4.2  | Cavo di misura 53                             |
| 4.3  | Sensori 53                                    |
| 5    | Parti di ricambio 57                          |
|      | Indice analitico 59                           |
|      |                                               |

# 1 Manutenzione

## **AVVISO**

## Pressione e temperatura di processo, contaminazione, tensione elettrica

Rischio di lesioni gravi o mortali

- ▶ Disattivare l'alimentazione del dispositivo e scollegare la batteria.
- Se il sensore deve essere smontato durante l'intervento di manutenzione, evitare qualsiasi pericolo dovuto a pressione, temperatura o contaminazione.

## NOTA

## Scariche elettrostatiche (ESD)

Rischio di danni ai componenti elettronici

- ▶ Per la sicurezza dell'operatore, utilizzare parti di ricambio originali. Il funzionamento, l'accuratezza e l'affidabilità, anche dopo una riparazione, sono garantiti solo da accessori originali.
- > Per evitare le scariche elettrostatiche, prevedere delle misure di protezione personali.

## 1.1 Manutenzione consigliata

Gli interventi di manutenzione devono essere eseguiti periodicamente per garantire l'efficiente funzionamento del campionatore.

La manutenzione prevede:

- la sostituzione delle parti usurate
- la pulizia del dispositivo

Gli intervalli di pulizia dipendono in gran parte:

- dal fluido
- dalle condizioni ambiente del campionatore (polvere, ecc.)
- dagli intervalli di programmazione

Di conseguenza, adattare gli intervalli di pulizia ai requisiti, ma garantire sempre che questi interventi di pulizia siano eseguiti regolarmente.

## Sostituzione delle parti usurate

Le parti soggette a usura devono essere sostituite a intervalli di uno/due anni dall'Organizzazione di assistenza Endress+Hauser. A questo scopo, contattare l'Ufficio vendite locale.

Endress+Hauser offre ai suoi clienti anche un contratto di manutenzione che può migliorare il livello di sicurezza operativa del cliente e sgravare i carichi di lavoro del personale operativo. Per dettagliate informazioni sui contratti di manutenzione, rivolgersi all'Organizzazione di assistenza Endress+Hauser locale.

#### 1.2 Sostituzione del tubo della pompa

## **ATTENZIONE**

### Pericolo di lesioni a causa di parti rotanti

- Mettere il campionatore fuori servizio prima di aprire la pompa peristaltica.
- ▶ Proteggere il campionatore da messe in servizio involontarie durante gli interventi sulla pompa peristaltica aperta.

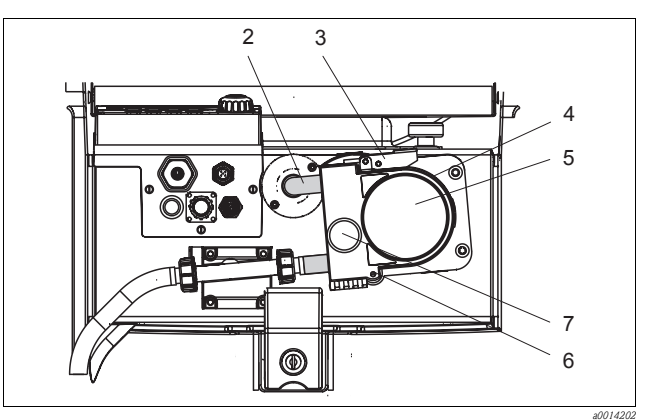

- Tubo della pompa
- 2 3 Fermaglio di fissaggio
- 4 Staffa della pompa
- 5 Coperchio della testa della pompa 6
  - Perno di posizionamento
- 7 Vite a testa zigrinata

Fig. 1: Apertura della pompa peristaltica

Aprire la pompa peristaltica come segue:

- 1. Porre il campionatore fuori servizio mettendo in pausa il programma in corso.
- 2. Aprire il fermaglio di fissaggio (3) e spingere la staffa della pompa (4) verso l'alto.
- Togliere la vite a testa zigrinata (7) e aprire il coperchio della testa della pompa (5) ribaltandolo 3. verso il basso.

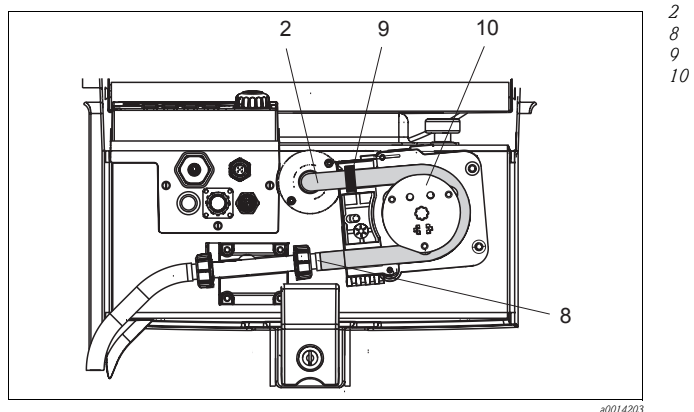

- Tubo della pompa
- Clamp
- Anello di marcatura
- Rullo

Fig. 2: Sostituzione del tubo della pompa

- 1. Togliere il clamp (8) e il tubo di aspirazione (2) dalla pompa.
- 2. Eliminare qualsiasi deposito di silicone dal corpo del rullo (10) e dalla staffa flessibile della pompa.
- 3. Verificare che il rullo possa ruotare facilmente e in modo uniforme.
- 4. Lubrificare il rullo.
- 5. Fissare il nuovo tubo della pompa sul sensore a pressione mediante il clamp (8).
- 6. Passare il tubo della pompa intorno al rullo e inserire l'anello di marcatura nella scanalatura (9).
- 7. Chiudere il coperchio della testa della pompa e avvitarlo saldamente. Chiudere la staffa della pompa.
- 8. In Menu/Diagnostica/Informazioni temporali/Vita tubo pompa, azzerare l'età del tubo selezionando "Reset".
- Tarare il volume del campione ogniqualvolta si sostituisce un tubo della pompa. -> Consultare le Istruzioni di funzionamento BA00493C "Taratura".

#### NOTA

#### Volume del campione non corretto

 Azzerare il contatore dell'età del tubo solo dopo la sostituzione del tubo della pompa, per evitare errori di dosaggio del fluido.

#### Manutenzione

## 1.3 Pulizia

### 1.3.1 Custodia

Pulire la custodia con detergenti disponibili in commercio.

## NOTA

#### Detergenti vietati

Danneggiano la superficie o la tenuta della custodia

- ▶ Non utilizzare mai basi o acidi minerali concentrati a scopo di pulizia.
- Non utilizzare detergenti organici come alcol benzilico, metanolo, cloruro di metilene, xilene o detergente a base di glicerolo concentrato.
- ▶ Non utilizzare mai vapore ad alta pressione a scopo di pulizia.

#### 1.3.2 Parti bagnate

#### Pompa peristaltica

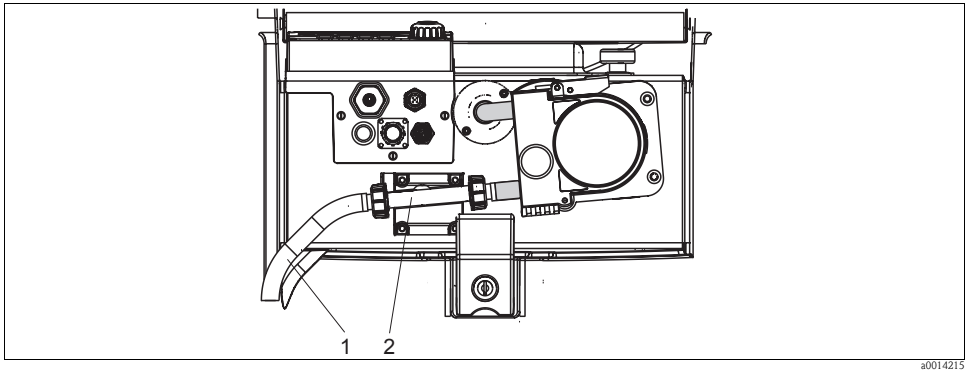

Fig. 3: Pompa peristaltica

1 Tubo di aspirazione

2 Rilevatore liquido

Pulire le parti bagnate come segue:

- 1. Collegare un recipiente contenente acqua pulita al tubo di aspirazione (1).
- 2. Togliere le bottiglie dal vano campioni.
- Risciacquare le parti bagnate con acqua pulita eseguendo un campionamento manuale o una prova della pompa (in Menu/Diagnostica/Test sistema/Reset/Pompa peristaltica -> Pulizia pompa/Aspirazione pompa).
- 4. Aprire i raccordi a sinistra e a destra del sensore a pressione (2). Pulire attentamente il tubo di raccordo con uno scovolino per bottiglie.
- 5. Ricollegare l'alimentazione del campione alla connessione del tubo e rimettere le bottiglie nel vano campioni.

#### Interno della pompa peristaltica

#### **AVVISO**

#### Pericolo di lesioni a causa di parti rotanti

- Mettere il campionatore fuori servizio prima di aprire la pompa peristaltica.
- Proteggere il campionatore da messe in servizio involontarie durante gli interventi sulla pompa peristaltica aperta.

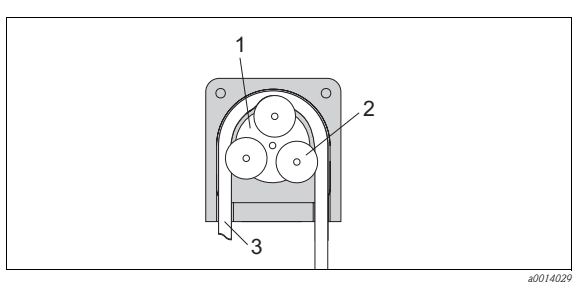

Girante della pompa Rullo Tubo della pompa

1

2

3

Fig. 4: Vista interna della pompa peristaltica

- 1. Porre il campionatore fuori servizio mettendo in pausa il programma in corso.
- 2. Aprire la pompa peristaltica come descritto nel paragrafo "Sostituzione del tubo della pompa".
- 3. Togliere il tubo della pompa.
- 4. Eliminare qualsiasi deposito di silicone dal rullo e dalla staffa flessibile della pompa.
- 5. Verificare che il rullo possa ruotare facilmente e in modo uniforme.

#### Pulizia del braccio di distribuzione

Assicurarsi che il braccio di distribuzione sia posizionato correttamente. Il braccio di distribuzione deve essere arrestato, altrimenti potrebbe rimanere bloccato durante il movimento di rotazione, oppure il sistema potrebbe non essere in grado di raggiungere correttamente le bottiglie.

Pulire il braccio di distribuzione come segue:

- 1. Separare il vano superiore del campionatore da quello inferiore, aprendo i sistemi di blocco laterali. Ruotare la sezione superiore del dispositivo di 90°.
- 2. Svitare il braccio di distribuzione.
- Pulire queste parti con acqua o acqua saponata. Se necessario utilizzare uno scovolino per bottiglie.
- 4. Rimontare il braccio di distribuzione pulito.

#### 1.3.3 Vano campioni

Il vano campioni ha un rivestimento interno in plastica completamente incorporato.

Pulire il vano campioni come segue:

- 1. Togliere le bottiglie.
- 2. Pulire a spruzzo il vano campioni con una manichetta dell'acqua.
- Le bottiglie in PE e vetro possono essere lavate in lavapiatti a 60 °C.

#### 1.3.4 Sensori digitali (per la versione con sensori dotati di protocollo Memosens)

- In caso di errore o se l'intervento di manutenzione pianificato prevede la sostituzione del sensore, utilizzare un sensore nuovo o tarato precedentemente in laboratorio. In laboratorio, il sensore è tarato in condizioni esterne ottimali e garantisce, quindi, una maggiore affidabilità di misura.
- 2. Smontare il sensore oggetto della manutenzione e installare il nuovo sensore.
- 3. Se si impiega un sensore che non è stato già tarato, si deve eseguire la relativa taratura.
- 4. I dati del sensore sono accettati automaticamente dal trasmettitore. Non è richiesto un codice di sblocco.
- 5. L'esecuzione delle misure riprende.
- 6. Riportare il sensore usato in laboratorio per ripristinarlo e poterlo riutilizzare, garantendo quindi la funzionalità del punto di misura.
  - Pulire il sensore. A questo scopo, utilizzare il detergente specificato nel manuale del sensore.
  - Verificare che il sensore non presenti rotture o altri danni.
  - Se non è danneggiato, procedere alla rigenerazione del sensore. Se necessario, conservare il sensore in una soluzione di rigenerazione (--> manuale del sensore).
  - Ricalibrare il sensore per renderlo pronto all'uso.

#### 1.3.5 Armature (per la versione con sensori dotati di protocollo Memosens)

Consultare il manuale di funzionamento dell'armatura per informazioni su ricerca guasti e manutenzione dell'armatura. Il manuale di funzionamento dell'armatura descrive la procedura per montare e smontare l'armatura e sostituire i sensori e le guarnizioni; riporta le informazioni sulle caratteristiche di resistenza dei materiali e, anche, su parti di ricambio e accessori.

## 1.4 Taratura

Tutte le informazioni sulla taratura sono riportate nella documentazione BA00493C "Taratura".

La posizione del braccio di distribuzione è definita in fabbrica.

Anche la quantità di campione prelevata dalla pompa peristaltica è tarata in fabbrica.

Per la versione con sensori dotati di protocollo Memosens:

Decidere se eseguire una taratura alla prima messa in servizio a seconda delle condizioni di processo presenti.

In molte applicazioni standard, una taratura addizionale non è richiesta.

I sensori con protocollo Memosens sono tarati in fabbrica.

Tarare il sensore a intervalli adatti al processo.

## 1.5 Sostituzione delle batterie

Per sostituire le batterie, togliere innanzi tutto il coperchio del vano batteria.

## **AVVISO**

#### Il dispositivo è collegato all'alimentazione

Una connessione eseguita non correttamente può causare lesioni o morte.

► Se è collegato un alimentatore o un caricatore, scollegarlo dalla rete.

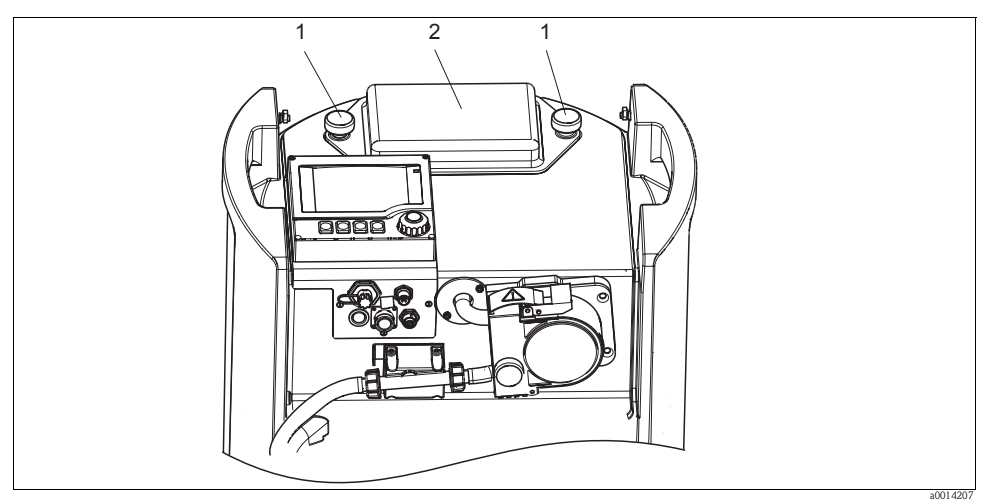

Fig. 5: Coperchio del vano batteria

- 1 Viti di fissaggio
- 2 Coperchio del vano batteria
- 1. Liberare le viti (1).
- 2. Togliere il coperchio del vano batteria (2).
- 3. Togliere e scollegare le batterie usate.
- 4. Collegare le batterie nuove. Verificare che la polarità sia corretta.
- 5. Sistemare le batterie nuove nel vano batteria e rimontare il relativo coperchio.
- Le batterie devono essere sostituite ogni 3 anni con il seguente tipo di batteria: Panasonic LC-R127R2PG1.

# 2 Menu di diagnostica

Il menu di diagnostica comprende tutte le informazioni sullo stato del dispositivo. Sono disponibili anche diverse funzioni di servizio.

I seguenti messaggi sono visualizzati direttamente ogniqualvolta si accede al menu:

- "Messaggio più importante" Messaggio di diagnostica registrato con il livello di criticità più elevato
- "Messaggio precedente"
   Ultimo messaggio di diagnostica registrato

Tutte le altre funzioni del menu di diagnostica sono descritte nei successivi capitoli.

I messaggi di diagnostica associati a un campionamento sono eliminati nei seguenti casi:

- I messaggi di diagnostica, attivati da un campionamento, sono eliminati automaticamente al successivo campionamento eseguito correttamente.
- I messaggi di diagnostica, attivati dal livello del fluido nella bottiglia, sono eliminati alla successiva sostituzione della bottiglia.

## 2.1 Elenco diagnostica

Qui sono elencati tutti i messaggi di diagnostica attuali.

Ogni messaggio è accompagnato dalla marcatura oraria. Il sistema visualizza anche la configurazione e la descrizione del messaggio, come impostato in Menu/Configurazione/Impostazioni generali/Diagnostica/Comportamento dispositivo".

A questo scopo, selezionare il messaggio adatto e premere il pulsante navigator.

## 2.2 Registri

Tipi di registri

- Registri disponibili fisicamente (tutti, escluso il registro generale)
- Visualizzazione del database di tutti i registri (= registro generale)

| Registro                            | Visibile in                                                                                    | Inserimenti<br>max. | Può essere<br>disabilitato <sup>1)</sup> | Registro<br>eliminabile | Inserimenti<br>eliminabili | Può<br>essere<br>esportato |
|-------------------------------------|------------------------------------------------------------------------------------------------|---------------------|------------------------------------------|-------------------------|----------------------------|----------------------------|
| Registro programma                  | Registro programma                                                                             | 5000                | Sì                                       | No                      | Sì                         | Sì                         |
| Registro generale                   | Tutti gli eventi                                                                               | 1000                | Sì                                       | No                      | Sì                         | No                         |
| Registro di diagnostica             | Eventi diagnostica                                                                             | 250                 | (Sì)                                     | No                      | Sì                         | Sì                         |
| Registro di taratura                | Eventi taratura                                                                                | 75                  | (Sì)                                     | No                      | Sì                         | Sì                         |
| Registro operativo                  | Eventi configurazione                                                                          | 250                 | (Sì)                                     | No                      | Sì                         | Sì                         |
| Registro della versione             | Tutti gli eventi                                                                               | 50                  | No                                       | No                      | No                         | Sì                         |
| Registro della versione<br>hardware | Tutti gli eventi                                                                               | 125                 | No                                       | No                      | No                         | Sì                         |
| Registro dei dati                   | Registri dei dati                                                                              | 150.000             | Sì                                       | Sì                      | Sì                         | Sì                         |
| Registro di debug                   | Accessibile solo con un<br>codice di attivazione<br>speciale (Organizzazione<br>di assistenza) | 1000                | Sì                                       | No                      | Sì                         | Sì                         |

1) Le indicazioni fra parentesi dipendono dal registro generale

#### Diagnostica/Registri

| Funzione                               | Opzioni                                                | Info                                                                                                    |
|----------------------------------------|--------------------------------------------------------|----------------------------------------------------------------------------------------------------|
| <ul> <li>Registro programma</li> </ul> |                                                        | Elenco cronologico degli eventi di programmazione.                                                                                                    |
| ▶ Visualizza                           | Visualizzazione degli eventi                           | Selezionare un evento per visualizzare informazioni più dettagliate.                                                                                                    |
| ▶ Vai alla data                        | Inserimento dell'operatore<br>• Vai alla data<br>• Ora | Questa funzione serve per accedere direttamente a un'ora<br>definita nell'elenco. In questo modo non si devono scorrere<br>tutte le informazioni. In ogni caso, l'elenco completo è<br>sempre visibile.                                                              |
| Mostra riepilogo<br>programma corrente | Sola lettura                                           | Vengono visualizzate le statistiche relative alle bottiglie per il<br>campionatore. Vengono visualizzate le statistiche relative alle<br>singole bottiglie dall'avvio del programma.<br>Altre informazioni sono riportate nel cap. "Statistiche sulle<br>bottiglie". |
| ▶ Elimina inserimenti                  | Intervento                                             | Consente di eliminare tutte le acquisizioni di valori nel registro del programma.                                                                                                    |

#### Diagnostica/Registri

| Funzione              | Opzioni                                            | Info                                                                                                    |
|-----------------------|----------------------------------------------------|----------------------------------------------------------------------------------------------------|
| ▶ Tutti gli eventi    |                                                    | Elenco cronologico di tutte le acquisizioni di valori nel registro, con le informazioni sul tipo di evento.                                                                                             |
| ▶ Visualizza          | Visualizzazione degli eventi                       | Selezionare un evento per visualizzare informazioni più dettagliate.                                                                                                    |
| ▶ Vai alla data       | Inserimento dell'operatore<br>Vai alla data<br>Ora | Questa funzione serve per accedere direttamente a un'ora<br>definita nell'elenco. In questo modo non si devono scorrere<br>tutte le informazioni. In ogni caso, l'elenco completo è<br>sempre visibile. |
| ▶ Eventi taratura     |                                                    | Elenco cronologico degli eventi di taratura.                                                                                                    |
| ▶ Visualizza          | Visualizzazione degli eventi                       | Selezionare un evento per visualizzare informazioni più dettagliate.                                                                                                    |
| ▶ Vai alla data       | Inserimento dell'operatore<br>Vai alla data<br>Ora | Questa funzione serve per accedere direttamente a un'ora<br>definita nell'elenco. In questo modo non si devono scorrere<br>tutte le informazioni. In ogni caso, l'elenco completo è<br>sempre visibile. |
| ▶ Elimina inserimenti | Intervento                                         | Consente di eliminare tutte le acquisizioni di valori nel registro di taratura.                                                                                                    |
| Eventi configurazione | •                                                  | Elenco cronologico degli eventi di configurazione.                                                                                                    |
| ▶ Visualizza          | Visualizzazione degli eventi                       | Selezionare un evento per visualizzare informazioni più dettagliate.                                                                                                    |
| ▶ Vai alla data       | Inserimento dell'operatore<br>Vai alla data<br>Ora | Questa funzione serve per accedere direttamente a un'ora<br>definita nell'elenco. In questo modo non si devono scorrere<br>tutte le informazioni. In ogni caso, l'elenco completo è<br>sempre visibile. |
| ▶ Elimina inserimenti | Intervento                                         | Consente di eliminare tutte le acquisizioni di valori nel registro di funzionamento.                                                                                                    |
| ▶ Eventi diagnostica  | •                                                  | Elenco cronologico degli eventi di diagnostica.                                                                                                    |
| ▶ Visualizza          | Visualizzazione degli eventi                       | Selezionare un evento per visualizzare informazioni più dettagliate.                                                                                                    |
| ▶ Vai alla data       | Inserimento dell'operatore<br>Vai alla data<br>Ora | Questa funzione serve per accedere direttamente a un'ora<br>definita nell'elenco. In questo modo non si devono scorrere<br>tutte le informazioni. In ogni caso, l'elenco completo è<br>sempre visibile. |
| ▶ Elimina inserimenti | Intervento                                         | Consente di eliminare tutte le acquisizioni di valori nel registro di diagnostica.                                                                                                    |

Le acquisizioni di valori nel registro dati possono essere indicati graficamente sul display ("Visualizza grafico").

Il display può essere anche adattato in base ai requisiti personali:

- Premendo il pulsante navigator nella visualizzazione del grafico, vengono visualizzate altre opzioni, come la funzione zoom e la funzione di movimento x/y del grafico.
- Inoltre, è anche possibile definire un cursore. Selezionando questa opzione, è possibile spostarsi nel grafico con il navigator e visualizzare i dati inseriti nel registro dati (timbro data/valore misurato) in forma testuale per qualsiasi punto del grafico.
- Visualizzazione simultanea di due registri ("Seleziona grafico 2" e "Mostra grafico"),  $\rightarrow \square$  6:
  - Una piccola croce contrassegna il grafico attualmente selezionato, per il quale si può utilizzare la funzione di zoom o un cursore, a titolo di esempio.
  - È possibile selezionare l'altro grafico nel menu contestuale (premendo il pulsante navigator), e quindi utilizzare la funzione zoom, eseguire spostamenti o utilizzare il cursore su tale grafico.
  - Mediante il menu contestuale, si possono selezionare anche ambedue i grafici contemporaneamente. In questo modo, ad esempio, si potrà utilizzare la funzione di ingrandimento su entrambi i grafici in contemporanea.

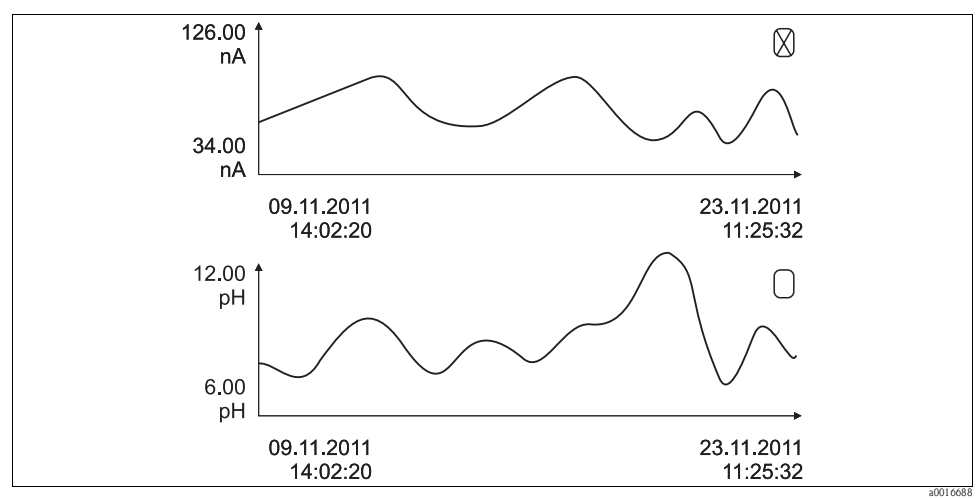

Fig. 6: Visualizzazione contemporanea di due grafici. Il grafico superiore è "selezionato".

#### Diagnostica/Registri

| Funzione                                        | Opzioni      | Info                                                                                       |
|-------------------------------------------------|--------------|--------------------------------------------------------------------------------------------|
| ▶ Registri dei dati                             |              | Elenco cronologico delle acquisizioni di valori nel registro dei dati.                     |
| Registro dati 1 <nome<br>registro&gt;</nome<br> |              | Ouesto sottomenu è disponibile per ogni registro dati, che sia stato impostato e attivato. |
| Origine dei dati                                | Sola lettura | Visualizza l'ingresso o la funzione matematica                                             |

#### Diagnostica/Registri

| Funzione                                                                                                    | Opzioni                                                                 | Info                                                                                                    |  |  |  |
|----------------------------------------------------------------------------------------------------|-------------------------------------------------------------------------|----------------------------------------------------------------------------------------------------|--|--|--|
| Valore misurato                                                                                                    | Sola lettura                                                            | Visualizza il valore misurato che viene registrato                                                                                                    |  |  |  |
| Tempo di registro rimasto                                                                                                    | Sola lettura                                                            | Visualizza i giorni, le ore e i minuti restanti prima che il<br>registro sia pieno. Tenere presente le istruzioni riguardanti la<br>scelta del tipo di memoria nel menu Impostazioni<br>generali/Registri (—> Istruzioni di funzionamento<br>"Funzionamento e impostazioni"). |  |  |  |
| ▶ Visualizza                                                                                                    | Visualizzazione degli eventi                                            | Selezionare un evento per visualizzare informazioni più dettagliate.                                                                                                    |  |  |  |
| ▶ Visualizza grafico                                                                                                    | Visualizzazione grafica delle<br>acquisizioni di valori nel<br>registro | Gli inserimenti sono visualizzati in base alle impostazioni<br>definite dall'operatore nel menu Impostazioni<br>generali/Registri.                                                                                                    |  |  |  |
| Selezione grafico 2                                                                                                    | Scelta di un altro registro dati                                        | È possibile visualizzare un secondo registro in contemporanea al registro corrente.                                                                                                    |  |  |  |
| ▶ Vai alla data                                                                                                    | Inserimento dell'operatore<br>• Vai alla data<br>• Ora                  | Questa funzione serve per accedere direttamente a un'ora<br>definita nell'elenco. In questo modo non si devono scorrere<br>tutte le informazioni. In ogni caso, l'elenco completo è<br>sempre visibile.                                                                       |  |  |  |
| ▶ Elimina inserimenti                                                                                                    | Intervento                                                              | Consente di eliminare tutte le acquisizioni di valori nel registro dati.                                                                                                    |  |  |  |
| ▶ Salva registri                                                                                                    |                                                                         |                                                                                                    |  |  |  |
| Formato file                                                                                                    | Opzioni<br>CSV<br>FDM                                                   | Salvare il registro nel formato preferito.<br>Si può quindi aprire il file salvato (.csv) sul PC e, ad esempio,<br>elaborarlo con Microsoft Excel <sup>1)</sup> .<br>I file FDM possono essere importati in Fieldcare e archiviati a<br>prova di manomissione.                |  |  |  |
| <ul> <li>Registro programma</li> <li>Tutti i registri dati</li> <li>Registro dati 1n</li> <li>Tutti i registri eventi</li> <li>Registro di taratura</li> <li>Registro di diagnostica</li> <li>Registro configurazione</li> <li>Registro versione HW</li> <li>Registro versione</li> </ul> | L'intervento si avvia non<br>appena si seleziona l'opzione              | Questa funzione consente di salvare il registro su una scheda<br>SD.<br>► Inserire la scheda SD nell'apposito lettore del<br>controllore e selezionare il registro salvato.                                                                                                   |  |  |  |
| Il nome del file è composto da "Ident. registro" (Menu/Configurazione/Impostazioni generali/Registri), un'abbreviazione per il relativo registro e una marcatura oraria.                                                                                                    |                                                                         |                                                                                                    |  |  |  |

 I file CSV utilizzano formati e separatori numerici internazionali. Di conseguenza, devono essere importati in MS-Excel come dati esterni con il formato impostato correttamente. Aprendo il file con un doppio clic, i dati sono visualizzati correttamente solo se MS-Excel è installato con le impostazioni USA. H

### 2.2.1 Statistiche sulle bottiglie

In "Menu/Diagnostica/Registri/Programma registro", selezionare la voce "Mostra riepilogo programma corrente" per visualizzare le statistiche relative alle bottiglie del campionatore. Vengono visualizzate le statistiche relative alle singole bottiglie dall'avvio del programma. In questo modo sarà possibile avere un feedback dettagliato relativo alle ultime operazioni di campionamento.

Le statistiche vengono sovrascritte quando si verifica il seguente evento:

Il programma viene avviato.

Alcune statistiche specifiche vengono sovrascritte quando si verifica il seguente evento:

• Al raggiungimento della prima bottiglia nel caso in cui sia stato configurato "Funzionamento continuo" come fine del programma nelle impostazioni del programma.

Le statistiche vengono visualizzate come segue:

| Menu/ | Menu/rogram logbook/Overview |    |     |     |     | OK |          |  |
|-------|------------------------------|----|-----|-----|-----|----|----------|--|
|       | hh:mm                        | bt | Smp | n.s | n.f | m  | 0        |  |
| 1     | 11:02                        | 1  | 1   | 0   | 0   | 10 | 0.000000 |  |
| 2     | 11:12                        | 2  | 1   | 1   | 0   | 10 | 0.000000 |  |
| 3     |                              |    |     |     |     |    |          |  |
|       |                              |    |     |     |     |    |          |  |
|       |                              |    |     |     |     |    |          |  |
|       |                              |    |     |     |     |    |          |  |
|       |                              |    |     |     |     |    |          |  |
| X     |                              |    |     |     |     |    |          |  |

| Colonna | Display | Info                                                                                                    |
|---------|---------|----------------------------------------------------------------------------------------------------|
| 1       | hh:mm   | È visualizzata l'ora di trasferimento del primo campione nella bottiglia.                                                                                                    |
| 2       | bt      | È visualizzato il numero della bottiglia.                                                                                                    |
| 3       | FCamp   | È visualizzata la frequenza di azionamento del campionamento per bottiglia.                                                                                                    |
| 4       | n.c.    | Indica il numero di casi di mancato prelievo di una bottiglia nonostante sia stato azionato il campionamento. Ciò può verificarsi in caso di raggiungimento del volume di riempimento massimo della bottiglia qualora il sistema sia programmato per continuare a trasferire il campione nella bottiglia. In tal caso viene visualizzato il messaggio "Sensore di troppo pieno" fintanto che il programma è attivo. |
| 5       | f.a.    | Questo valore indica quante volte è stato annullato il campionamento a causa del mancato apporto di fluido o di un quantitativo di fluido non sufficiente a coprire la sonda di conducibilità 1.                                                                                                    |
| 6       | ml      | È visualizzato il volume del campione prelevato per bottiglia.                                                                                                    |
| 7       | ۵       | È visualizzata la portata totale per ciascuna bottiglia (se connessa).                                                                                                    |

### 2.2.2 Registro programma

La seguente tabella riporta una panoramica del registro del programma esportato e le spiegazioni dei principali termini utilizzati nel registro.

| Immissione                        | Esempio                                  | Info                                                                                                    |
|-----------------------------------|------------------------------------------|----------------------------------------------------------------------------------------------------|
| Marcatura oraria                  | 05.05.2010 12:40                         | Marcatura oraria - indica a che ora è stato eseguito un eventuale campionamento                                                     |
| Evento                            | BasicPrgStart                            | Accensione<br>-> indica a che ora è stato avviato il dispositivo                                                                    |
|                                   |                                          | Interruzione dell'alimentazione<br>—> indica a che ora si è verificata una mancanza<br>dell'alimentazione (ora e minuti)            |
|                                   |                                          | BasicPrgStart, StdPrgStart<br>—> indica a che ora è stato avviato il programma                                                      |
|                                   |                                          | BasicSampling, StdSampling<br>> indica l'inserimento eseguito durante il campionamento                                              |
|                                   |                                          | <b>PrgPartStart, PrgPartStop</b><br>-> indica a che ora è stato abilitato e disabilitato un<br>sottoprogramma                       |
|                                   |                                          | PrgStop<br>—> indica a che ora è terminato il programma                                                                             |
| Nome                              | Program1                                 | Nel caso di <b>BasicPrgStart, StdPrgStart, BasicSampling</b> o<br><b>PrgStop</b><br>—> è visualizzato il nome del programma         |
|                                   |                                          | Nel caso di <b>StdSampling, PrgPartStart</b> o <b>PrgPartStop</b><br>—> è visualizzato il nome del sottoprogramma                   |
| Configurazione bottiglie          | 12x+6x PE/vetro Piastra<br>distribuzione | È visualizzata la configurazione delle bottiglie selezionata                                                                        |
| Volume bottiglia sinistra         | 1000                                     | È visualizzato il volume della bottiglia                                                                                            |
| Volume bottiglia destra           | 3000                                     | <ul> <li>-&gt; nel caso di configurazioni delle bottiglie con diversi volumi,<br/>"Volume bottiglia destra" rimane vuoto</li> </ul> |
| Modalità campionamento            | Proporzionale tempo CTCV                 | Proporzionale tempo CTCV -> proporzionale al tempo                                                                                  |
|                                   |                                          | Proporzionale flusso VTCV -> proporzionale al volume                                                                                |
|                                   |                                          | Proporzionale tempo/flusso CTVV -> proporzionale al flusso                                                                          |
|                                   |                                          | Campione unico -> campione singolo                                                                                                  |
|                                   |                                          | Tabella campione -> campione singolo                                                                                                |
|                                   |                                          | —> è visualizzata la modalità di campionamento                                                                                      |
| Intervallo/unità<br>campionamento | 10 min                                   | —> sono visualizzati l'intervallo e l'unità ingegneristica                                                                          |
| Campioni per bottiglia            | 4                                        | In caso di un cambio di bottiglia<br>-> numero di campioni per bottiglia                                                            |
| Bottiglie per campione            | 0                                        | Bottiglie multiple                                                                                                    |

| Immissione                                 | Esempio            | Info                                                                                                    |
|--------------------------------------------|--------------------|----------------------------------------------------------------------------------------------------|
| Volume/unità<br>campionamento              | 100 ml             | Volume prelevato durante il campionamento                                                                                                    |
| Modalità avvio                             | Immediato          | È indicato solo in caso di <b>PrgPartStart, BasicPrgStart</b> e<br><b>StdPrgStart:</b><br>-> è visualizzata l'impostazione per l'avvio del programma<br>- <b>Immediato</b> -> immediato<br>- <b>Data/ora</b> -> dopo una data/ora<br>- <b>Volume</b> -> con un volume<br>- <b>Evento</b> -> in caso di evento<br>- <b>Intervallo</b> -> dopo un intervallo<br>- <b>Date individuali</b> -> date individuali<br>- <b>Date multiple</b> -> date multiple |
| Data avvio                                 | 05.05.2010         | È indicata solo se <b>Modalità avvio = Data/ora:</b><br>-> è visualizzata la data di avvio                                                                                                    |
| Modalità arresto                           | Fine del programma | <ul> <li>-&gt; è visualizzata l'impostazione per l'arresto del programma</li> <li>Fine programma -&gt; al termine del programma</li> <li>Continuo -&gt; funzionamento continuo</li> <li>Bottiglie piene -&gt; quando le bottiglie sono piene</li> <li>Data/ora -&gt; dopo una data/ora</li> <li>Evento -&gt; in caso di evento</li> </ul>                                                                                                    |
| Data arresto                               | 06.05.2010         | È indicata solo se <b>Fine programma = Data/ora:</b><br>-> è visualizzata l'ora di arresto del programma                                                                                                    |
| Totale/unità flusso di avvio               | 100 m <sup>3</sup> | È indicato solo se <b>Modalità avvio = Volume:</b><br>-> è visualizzato il volume di avvio                                                                                                    |
| Numero bottiglia                           | 1                  | È indicato solo per <b>BasicSampling</b> o <b>StdSampling:</b><br>—>è visualizzata la bottiglia, che è stata riempita con il campione                                                                                                    |
| Numero campioni                            | 2                  | Numero di campioni trasferiti nella bottiglia attuale                                                                                                    |
| Risultato campionamento                    | Campionamento Ok   | Campionamento Ok> campionamento riuscito                                                                                                    |
|                                            |                    | $\label{eq:campionamentonok} Campionamento \ nOk \longrightarrow campionamento \ non \ riuscito$                                                                                                    |
|                                            |                    | -> per messaggi di diagnostica dettagliati, v. registro di diagnostica                                                                                                    |
| Numero del campione<br>attuale             | 1                  | Numero del campione attuale, prelevato nel programma in corso                                                                                                    |
| Totale flusso dall'ultimo<br>campionamento | 1                  | Per campionamenti <b>proporzionali al flusso</b> e <b>proporzionali al tempo/flusso:</b><br>—> flusso totalizzato dall'ultimo campionamento                                                                                                    |
|                                            |                    | Per tutti gli altri tipi di campionamento:<br>> visualizzazione: 0                                                                                                    |

## 2.3 Informazioni sul sistema

#### Diagnostica/Informazioni sul sistema

| Funzione                                                               | Opzioni                                                                                                    | Info                                                                                                    |  |
|------------------------------------------------------------------------|----------------------------------------------------------------------------------------------------|----------------------------------------------------------------------------------------------------|--|
| Tag del dispositivo                                                    | Sola lettura                                                                                                | Tag individuale del dispositivo, -> "Impostazioni generali"                                                                                                    |  |
| Codice d'ordine                                                        | Sola lettura                                                                                                | Questo codice consente di ordinare il medesimo hardware.<br>In caso di modifiche hardware, questo codice cambia e qui si<br>può inserire il nuovo codice, fornito dal produttore <sup>1</sup> . |  |
| Per identificare la versione seguente indirizzo: www.p                 | del dispositivo utilizzato, inserirei<br>roducts.endress.com/order-ident                                    | il codice d'ordine nella finestra di ricerca visualizzata al                                                                                                    |  |
| Est. codice d'ordine originale                                         | Sola lettura                                                                                                | Codice d'ordine completo per il dispositivo originale, risultante dalla codifica del prodotto.                                                                                                  |  |
| Est. codice d'ordine attuale                                           | Testo personalizzato                                                                                        | Codice attuale, che considera le modifiche hardware. Il codice deve essere immesso autonomamente dal cliente.                                                                                   |  |
| Numero di serie                                                        | Sola lettura                                                                                                | In numero di serie consente di accedere ai dati del<br>dispositivo e alla relativa documentazione in Internet:<br>www.products.endress.com/device-viewer                                        |  |
| Versione software                                                      | Sola lettura                                                                                                | Versione attuale                                                                                                    |  |
| Versione sw FMSY1                                                      | Sola lettura                                                                                                | Versione attuale                                                                                                    |  |
| Versione prog. FMSY1                                                   | Sola lettura                                                                                                | Versione attuale                                                                                                    |  |
| Versione ENP                                                           | Sola lettura                                                                                                | Versione della targhetta elettronica                                                                                                    |  |
| Moduli del sistema                                                     | •                                                                                                    |                                                                                                    |  |
| Dipende dai moduli<br>dell'elettronica disponibili,<br>ad es.:<br>Base | Sola lettura<br>Descrizione<br>Numero di serie<br>Codice d'ordine<br>Versione hardware<br>Versione software | Queste informazioni sono fornite per ogni modulo<br>dell'elettronica disponibile. Specificare i numeri di serie e i<br>codici d'ordine, ad es. per gli interventi di manutenzione.              |  |
| ▶ Sensori                                                              |                                                                                                    |                                                                                                    |  |
| Dipende dai sensori collegati                                          | Sola lettura<br>Descrizione<br>Numero di serie<br>Codice d'ordine<br>Versione hardware<br>Versione software | Queste informazioni sono fornite per ogni sensore<br>disponibile. Specificare i numeri di serie e i codici d'ordine,<br>ad es. per gli interventi di manutenzione.                              |  |

1) A condizione di fornire al produttore tutte le informazioni sulle modifiche hardware eseguite.

## 2.4 Stato di ingressi/uscite

Sono elencati i seguenti valori misurati (sola lettura):

- Ingressi binari
   Stato di funzionamento attuale: on o off
- Ingressi in corrente
   Valori corrente istantanei di tutti gli ingressi in corrente disponibili
- Uscite binarie
   Stato di funzionamento attuale: on o off
- Sensori di temperatura È visualizzato il valore corrente:
- Uscite in corrente (per la versione con sensori dotati di protocollo Memosens) Valori corrente istantanei delle uscite in corrente

## 2.5 Test del sistema/Reset

#### Diagnostica/Test sistema/Reset

| Funzione                                          | Opzioni                                   | Info                                                                    |
|---------------------------------------------------|-------------------------------------------|-------------------------------------------------------------------------|
| Alimentazione                                     | Sola lettura                              | È visualizzata la tensione di alimentazione attuale.                    |
| Campionamento manuale                             |                                           |                                                                         |
| Configurazione bottiglie                          | Sola lettura                              |                                                                         |
| Volume bottiglia                                  | Sola lettura                              |                                                                         |
| Posizione distributore                            | Opzioni<br>Bottiglia 1<br>                | Selezionare la bottiglia che deve essere riempita con il campione.      |
| Volume campione                                   | 1010000 ml                                | Il volume del campione può essere modificato.                           |
|                                                   | <b>Impostazione di fabbrica</b><br>100 ml |                                                                         |
| ⊳Avvia campionamento                              | Intervento                                |                                                                         |
| Pompa peristaltica                                |                                           |                                                                         |
| ▶ Pulizia pompa                                   | Intervento                                |                                                                         |
| Pulizia della pompa;<br>premere ESC per arrestare | Sola lettura                              |                                                                         |
| Tempo funzionamento<br>attuale pompa              | Sola lettura                              |                                                                         |
| Alimentazione                                     | Sola lettura                              | È visualizzata la tensione di alimentazione attuale.                    |
|                                                   |                                           | Con alimentazione c.a.: 24 V $\pm$ 0,5 V Con alimentazione c.c.: 2228 V |
| Corrente motore                                   | Sola lettura                              | È visualizzato il consumo di corrente della pompa.                      |

#### Diagnostica/Test sistema/Reset

| Funzione                                        | Opzioni                                                                                                    | Info                                                                                                    |  |  |
|-------------------------------------------------|----------------------------------------------------------------------------------------------------|----------------------------------------------------------------------------------------------------|--|--|
| Vuoto                                           | Sola lettura                                                                                                    | Il vuoto è un'indicazione dell'altezza di aspirazione.<br>-> 100 mbar equivale a un'altezza di aspirazione di circa 1 m.                                                                                                    |  |  |
| Dispositivo rilevato                            | Sola lettura                                                                                                    | Sì: il fluido è stato rilevato<br>No: non è stato rilevato alcun fluido                                                                                                    |  |  |
| ▷ Aspirazione pompa                             | Intervento                                                                                                    |                                                                                                    |  |  |
| Aspirazione pompa;<br>premere ESC per arrestare | Sola lettura                                                                                                    |                                                                                                    |  |  |
| Tempo funzionamento<br>attuale pompa            | Sola lettura                                                                                                    |                                                                                                    |  |  |
| Alimentazione                                   | Sola lettura                                                                                                    | È visualizzata la tensione di alimentazione attuale. Con alimentazione c.a.: 24 V $\pm$ 0,5 V Con alimentazione c.c.: 2228 V                                                                                                    |  |  |
| Corrente motore                                 | Sola lettura                                                                                                    | È visualizzato il consumo di corrente della pompa.                                                                                                    |  |  |
| Vuoto                                           | Sola lettura                                                                                                    | Il vuoto è un'indicazione dell'altezza di aspirazione.<br>-> 100 mbar equivale a un'altezza di aspirazione di circa 1 m.                                                                                                    |  |  |
| Dispositivo rilevato                            | Sola lettura                                                                                                    | Sì: il fluido è stato rilevato<br>No: non è stato rilevato alcun fluido                                                                                                    |  |  |
| ▶ Braccio di distribuzione                      | Intervento                                                                                                    | Solo per le configurazioni delle bottiglie con più di una bottiglia.                                                                                                    |  |  |
| Prova braccio di distribuzione                  | Sola lettura                                                                                                    | Se l'opzione del menu è stata attivata, il braccio di                                                                                                    |  |  |
| Posizione Sola lettura                          |                                                                                                    | <ul> <li>Il sistema si sposta da una posizione all'altra e visualizza ogni posizione.</li> <li>Il caso di piastra di distribuzione, il braccio si muove a sinistra e a destra per garantire la numerazione consecutiva delle bottiglie.</li> <li>Tarare il braccio di distribuzione, se non si posiziona esattamente sopra le bottiglie.</li> </ul> |  |  |
| ▷Reset del dispositivo                          | Opzioni<br>• OK<br>• ESC                                                                                                    | Riavvio e conservazione di tutte le impostazioni                                                                                                    |  |  |
| ▶Impostazione di fabbrica                       | Opzioni<br>• OK<br>• ESC                                                                                                    | Riavviare con le impostazioni di fabbrica<br>Le impostazioni, che non sono state salvate, saranno perse.                                                                                                    |  |  |
| ► Alimentazione                                 | Display<br>Tensione di alimentazione 1V2<br>Tensione di alimentazione 3V3<br>Tensione di alimentazione<br>12V5<br>Tensione di alimentazione 24V<br>Temperatura | 1V2 ≘ 1,2 V                                                                                                    |  |  |

# 2.6 Sostituzione del sensore (per la versione con sensori dotati di protocollo Memosens)

#### Diagnostica/Sostituzione sensore

| Funzione                                       | Opzioni                                                 | Info                                                                                                    |  |
|------------------------------------------------|---------------------------------------------------------|----------------------------------------------------------------------------------------------------|--|
| Elenco canali                                  | Opzioni<br>On<br>Off<br>Impostazione di fabbrica<br>Off | Se si imposta la funzione su "On", il valore misurato<br>all'uscita in corrente viene impostato su "hold". In<br>questo modo si evita che sia segnalato un errore al<br>sistema di controllo di processo, se il sensore è sostituito<br>in loco. |  |
| Sostituzione sensore on per tutti i canali     | Intervento                                              | L'hold può essere impostato singolarmente per ogni<br>canale Memosens. In alternativa, si possono impostar-<br>simultaneamente tutti i canali Memosens su hold o                                                                                 |  |
| Sostituzione sensore off per tutti<br>i canali | Intervento                                              | annullare l'hold.<br>Terminata la sostituzione del sensore, disabilitare l'hold<br>al medesimo punto.                                                                                                    |  |

## 2.7 Hold manuale (per la versione con sensori dotati di protocollo Memosens)

#### Diagnostica/Hold manuale

| Funzione                                | Opzioni                         | Info                                                                                                    |
|-----------------------------------------|---------------------------------|----------------------------------------------------------------------------------------------------|
| Elenco canali                           | Opzioni                         | Se si imposta la funzione su "On", il valore misurato                                                      |
|                                         | <ul> <li>Off</li> </ul>         | all uscita ili contente viene impostato su noid.                                                           |
|                                         |                                 | L'hold può essere impostato singolarmente per ogni                                                         |
|                                         | Impostazione di fabbrica<br>Off | canale Memosens. In alternativa, si possono impostare<br>simultaneamente tutti i canali Memosens su hold o |
| ≻Hold manuale on per tutti i            | Intervento                      | annunare i noid.                                                                                           |
| canali                                  |                                 | Al termine dell'intervento di manutenzione, disabilitare                                                   |
| ⊳Hold manuale off per tutti i<br>canali | Intervento                      | i noid al medesimo punto.                                                                                  |

## 2.8 Informazioni temporali

Visualizza le seguenti informazioni:

- Ore funzionamento dispositivo: visualizzazione del tempo di funzionamento totale del dispositivo in giorni, ore e minuti
- Totalizzatore campioni:
   numero di tutti i campioni prelevati e degli errori di campionamento
- Età del tubo della pompa:
   è visualizzata l'età del tubo in giorni, ore e minuti
   Questo contatore deve essere azzerato quando si sostituisce un tubo.

Azzerare la lettura del contatore con "Reset".

## 2.9 Simulazione

A scopo di verifica si possono simulare dei valori in ingresso e in uscita:

- valori corrente alle uscite in corrente
- valori misurati agli ingressi

Gli ingressi e le uscite devono essere attivati nel menu Configurazione prima di avviare la simulazione.

#### Diagnostica/Simulazione

| Funzione                                              | Opzioni                                 | Info                                                                                                    |  |  |
|-------------------------------------------------------|-----------------------------------------|----------------------------------------------------------------------------------------------------|--|--|
| Uscita in corrente x:y                                |                                         | Simulazione di una corrente di uscita<br>Questo menu è visualizzato una volta per ogni uscita in<br>corrente.                                                                                                    |  |  |
| Simulazione                                           | Opzioni<br>On<br>Off                    | Se si simula il valore all'uscita in corrente, questo è indicato<br>sul display con il simbolo di simulazione davanti al valore<br>corrente.                                                                                  |  |  |
|                                                       | <b>Impostazione di fabbrica</b><br>Off  |                                                                                                    |  |  |
| Corrente                                              | 2,423,0 mA                              | Impostare il valore di simulazione desiderato.                                                                                                    |  |  |
|                                                       | <b>Impostazione di fabbrica</b><br>4 mA |                                                                                                    |  |  |
| <ul> <li>Relè di allarme</li> <li>Relè x:y</li> </ul> |                                         | Simulazione di uno stato del relè<br>Questo menu è visualizzato una volta per ogni relè.                                                                                                    |  |  |
| Simulazione Opzioni<br>• On<br>• Off                  |                                         | Se si simula lo stato del relè, questo è indicato sul display cor<br>il simbolo della simulazione davanti alla visualizzazione del<br>relè.                                                                                   |  |  |
|                                                       | <b>Impostazione di fabbrica</b><br>Off  |                                                                                                    |  |  |
| Stato                                                 | Opzioni<br>Low = basso<br>High = alto   | Impostare lo stato richiesto.<br>Se si attiva la simulazione, il relè commuta in base alle<br>impostazioni definite dall'operatore. Il display visualizza "On<br>(= "Low") o "Off" (= "High") per lo stato simulato del relè. |  |  |
|                                                       | Impostazione di fabbrica<br>Low = basso |                                                                                                    |  |  |
| ▶ Ingressi di misura                                  | ÷                                       | Simulazione di un valore misurato                                                                                                    |  |  |
| Canale: Parametro                                     |                                         | Cuesto menu è visualizzato una volta per ogni ingresso di<br>misura.                                                                                                    |  |  |
| Sim. valore principale Opzioni<br>On<br>Off           |                                         | Se si simula il valore misurato, questo è indicato sul display<br>con il simbolo della simulazione di fianco al valore misurato.                                                                                              |  |  |
|                                                       | <b>Impostazione di fabbrica</b><br>Off  |                                                                                                    |  |  |

Sono simulati solo valori corrente. La funzione di simulazione non può essere utilizzata per calcolare il valore totalizzato del flusso o delle precipitazioni.

#### Diagnostica/Simulazione

| Funzione          | Opzioni                                                | Info                                                                                                    |  |  |
|-------------------|--------------------------------------------------------|----------------------------------------------------------------------------------------------------|--|--|
| Valore principale | Dipende dal sensore                                    | Impostare il valore di simulazione desiderato.                                                                                                 |  |  |
|                   | <b>Impostazione di fabbrica</b><br>Dipende dal sensore |                                                                                                    |  |  |
| Sim. temperatura  | Opzioni<br>■ On<br>■ Off                               | Se si simula il valore misurato di temperatura, questo è<br>indicato sul display con il simbolo della simulazione davanti<br>alla temperatura. |  |  |
|                   | <b>Impostazione di fabbrica</b><br>Off                 |                                                                                                    |  |  |
| Temperatura       | -50,0+250,0 °C<br>(-58.0482.0 °F)                      | Impostare il valore di simulazione desiderato.                                                                                                 |  |  |
|                   | <b>Impostazione di fabbrica</b><br>20,0 °C (68.0 °F)   |                                                                                                    |  |  |

# 2.10 Informazioni sul sensore (solo per la versione con sensori dotati di protocollo Memosens)

Selezionare il canale richiesto dal relativo elenco.

Le informazioni sono visualizzate nelle seguenti categorie:

- Valori estremi Condizioni estreme alle quali è stato esposto finora il sensore, ad es. temperature min./max.<sup>1)</sup>
- Tempo funzionamento
   Funzionamento del sensore in condizioni estreme
- Informazioni sulla taratura Dati dell'ultima taratura
- Specifiche sensore Soglie del campo di misura per il valore misurato principale e la temperatura
- Informazioni generali
   Informazioni per l'identificazione del sensore

I dati specifici che sono visualizzati dipendono dal sensore collegato.

<sup>1)</sup> Non disponibile per tutti i tipi di sensore.

# 3 Ricerca guasti

## 3.1 Ricerca guasti

Il campionatore esegue un monitoraggio costante delle proprie funzioni.

Lo sfondo del display diventa rosso se è visualizzato un messaggio di diagnostica per un errore della categoria "F".

Il LED di fianco al display è rosso e lampeggia, se è visualizzato un messaggio di diagnostica della categoria "M".

## 3.2 Messaggi di errore di sistema

- I messaggi di errore di sistema sono messaggi di diagnostica del controllore, indicati sul display o mediante l'uscita in corrente.
- 1. Consultare il menu Diagnostica per maggiori dettagli sul messaggio di errore. Seguire le istruzioni per rettificare l'anomalia.
- 2. Se l'errore permane:
  - a. cercare il messaggio di diagnostica nella tabella degli errori, riportata in questo manuale, in base al numero del messaggio visualizzato. Ignorare le lettere, che indicano la categoria di errore NAMUR.
  - b. Attenersi alle istruzioni per la ricerca guasti, riportate nell'ultima colonna della tabella degli errori.
- 3. Contattare l'Organizzazione di assistenza Endress+Hauser, se non si riesce a rettificare l'anomalia. Citare solo il numero di errore.

## 3.2.1 Classificazione dei messaggi di diagnostica

Informazioni più approfondite sui messaggi di diagnostica visualizzati sono riportate nel menu DIAG/Elenco diagnostica.

In conformità alla specifica NAMUR NE 107, i messaggi di diagnostica sono caratterizzati da:

- numero di messaggio
- categoria di errore (lettera riportata davanti al numero del messaggio)
  - F = guasto. È stato rilevato un malfunzionamento.
     La causa del funzionamento non corretto deve essere ricercata nel punto di campionamento/punto di misura. Tutti i controllori collegati devono essere impostati sulla modalità manuale.
  - M = manutenzione necessaria. L'intervento potrebbe essere necessario a breve Il dispositivo continua a misurare/prelevare campioni correttamente. Non sono richieste azioni immediate. Tuttavia, un intervento di manutenzione adeguato consentirebbe di evitare eventuali futuri malfunzionamenti.
  - **C** = verifica funzionale. (Assenza di errori).
    - È in corso un intervento di manutenzione sul dispositivo. Attendere che l'intervento sia stato completato.
  - **S** = fuori specifica. Il punto di misura è utilizzato fuori dalle specifiche.

Il funzionamento è ancora consentito. Tuttavia, si rischia una maggiore usura, una riduzione della vita operativa o una minore accuratezza. La causa deve essere ricercata all'esterno del punto di misura.

Testo del messaggio

Se si contatta l'Organizzazione di assistenza Endress+Hauser, citare solo il numero del messaggio. Infatti, l'assegnazione di un errore a una categoria può essere personalizzata e l'Organizzazione di assistenza Endress+Hauser non può fare riferimento a questa informazione.

#### 3.2.2 Regolazione del comportamento del dispositivo

Tutti i messaggi di diagnostica sono assegnati in fabbrica a specifiche categorie di errore. Poiché potrebbero essere richieste delle impostazioni diverse a seconda dell'applicazione, le categorie e l'effetto degli errori sul punto di misura possono essere personalizzati. I messaggi di diagnostica possono essere anche disabilitati.

#### Esempio

Il controllore fornisce il messaggio di diagnostica 531 "Registro pieno". A titolo di esempio, si vuole modificare questo messaggio in modo che non siano visualizzati errori.

- 1. Accedere a:
  - Menu/Configurazione/Impostazioni generali/Configurazione estesa/Diagnostica/Comportamento dispositivo
     por dei messeri di diagnostica energia del dispositivo (como in
    - per dei messaggi di diagnostica specifici del dispositivo (come in questo esempio)
  - Menu/Configurazione/Ingressi/<Tipo sensore>/Configurazione estesa/ Impostazioni diag./Comportamento diag. per dei messaggi di diagnostica specifici del sensore.
- 2. Selezionare il messaggio di diagnostica e premere il pulsante navigator.
- 3. Decidere:
  - a. Il messaggio deve essere disattivato?
  - b. La categoria di errore deve essere modificata?
  - c. Deve essere generata in uscita una corrente di errore?
  - d. Si vuole attivare un programma di pulizia?
- 4. Disattivare il messaggio a titolo di esempio (Messaggio diagnostica su "Off").

### Opzioni di configurazione

L'elenco dei messaggi di diagnostica visualizzati dipende dal percorso selezionato. I messaggi possono essere specifici del dispositivo o dipendere dal sensore collegato.

| Funzione                            | Opzioni                                                                                                    | Info                                                                                                    |  |  |  |  |
|-------------------------------------|----------------------------------------------------------------------------------------------------|----------------------------------------------------------------------------------------------------|--|--|--|--|
| Elenco dei messaggi di diagnostica  |                                                                                                    | Selezionare il messaggio da modificare. Solo solo ora è possibile eseguire le impostazioni per questo messaggio.                                                                                                    |  |  |  |  |
| Codice diag.                        | Sola lettura                                                                                                    |                                                                                                    |  |  |  |  |
| Messaggio diagnostica               | Opzioni<br>On<br>Off<br>Impostazione di fabbrica<br>Dipende dal messaggio                                                                        | Consente di disattivare e riattivare un messaggio di<br>diagnostica.<br>Disattivare significa:<br>• Nessun messaggio di errore nella modalità di misura<br>• Nessun errore attuale nell'uscita in corrente                                                                                                    |  |  |  |  |
| Corrente di errore                  | Opzioni<br>On<br>Off<br>Impostazione di fabbrica<br>Dipende dal messaggio                                                                        | Definire se una corrente di errore deve essere generata dall'uscita in corrente in caso sia attiva la visualizzazione del messaggio di diagnostica.         Image: Se si verificano errori generali del dispositivo, l'errore attivo è inviato a tutte le uscite in corrente.         Nel caso di errori relativi a un canale specifico, l'errore attivo è inviato solo all'uscita in corrente in questione.            |  |  |  |  |
| Segnale di stato                    | Opzioni<br>Manutenzione (M)<br>Fuori specifica (S)<br>Verifica funzionale (C)<br>Guasto (F)<br>Impostazione di fabbrica<br>Dipende dal messaggio | I messaggi sono suddivisi in diverse categorie di errore<br>secondo NAMUR NE 107.<br>—> BA00470C "Manutenzione e diagnostica"                                                                                                    |  |  |  |  |
| Uscita diag.                        | Opzioni<br>• Nessuno<br>• Uscita binaria<br>Impostazione di fabbrica<br>Nessuna                                                                  | Questa funzione serve per selezionare un'uscita, alla quale assegnare il messaggio di diagnostica.         Per i sensori con protocollo Memosens:         Prima di assegnare il messaggio a un'uscita, si deve configurare un'uscita a relè (Menu/Configurazione/Uscite, assegnare la funzione "Diagnostica" e impostare la modalità operativa su "come assegnato").         -> BA00492C "Funzionamento e impostazioni" |  |  |  |  |
| Programma di pulizia<br>(opzionale) | Opzioni<br>Nessuna<br>Pulizia 1<br>Pulizia 2<br>Pulizia 3<br>Pulizia 4<br>Impostazione di fabbrica<br>Nessuna                                    | Definire se il messaggio di diagnostica deve attivare un<br>programma di pulizia.<br>Il programma può essere definito in:<br>Menu/Configurazione/Funzioni aggiuntive/Pulizia.                                                                                                    |  |  |  |  |
| Informazioni dettagliate            | Sola lettura                                                                                                    | Oui sono reperibili maggiori informazioni sul messaggio<br>di diagnostica e le istruzioni per la risoluzione<br>dell'anomalia.                                                                                                    |  |  |  |  |

Percorso: ... /Configurazione estesa/Impostazioni di diagnostica/Comportamento diag. (opzionale)

## 3.2.3 Messaggi di diagnostica generali, specifici del dispositivo

| N.  | Messaggio               | Impo | stazioni di l   | fabbrica              | Prove o rimedi                                                                                                    |
|-----|-------------------------|------|-----------------|-----------------------|----------------------------------------------------------------------------------------------------|
|     |                         | Cat. | Diag.<br>on/off | Corrente<br>di errore |                                                                                                    |
| 202 | Autoverifica attiva     | С    | On              | Off                   | Attendere che la verifica del dispositivo sia terminata                                                                                                    |
| 215 | Simul. attiva           | С    | On              | Off                   | Simulazione attiva                                                                                                    |
| 216 | Hold attivo             | С    | On              | Off                   | I valori in uscita e lo stato del canale sono in hold                                                                                                    |
| 241 | Errore interno          | F    | On              | On                    | Errore interno del dispositivo                                                                                                    |
| 242 | Software incomp.        | F    | On              | On                    | Aggiornare il software     Contattare l'Organizzazione di assistenza                                                                                                    |
| 243 | Errore interno          | F    | On              | On                    | 3. Sostituire il backplane (Organizzazione di assistenza)                                                                                                    |
| 261 | Modulo elettr.          | F    | On              | On                    | Modulo dell'elettronica difettoso<br>1. Sostituire il modulo<br>2. Contattare l'Organizzazione di assistenza                                                                                                    |
| 262 | Connessione modulo      | F    | On              | On                    | <ol> <li>Il modulo dell'elettronica non comunica</li> <li>Controllare il cavo di collegamento e sostituirlo,<br/>se necessario</li> <li>Verificare l'alimentazione del modulo di<br/>controllo dei campionatori</li> <li>Contattare l'Organizzazione di assistenza</li> </ol>  |
| 263 | Modulo elettr.          | F    | On              | On                    | Il tipo di modulo dell'elettronica non è corretto<br>1. Sostituire il modulo<br>2. Contattare l'Organizzazione di assistenza                                                                                                    |
| 284 | Aggiornamento firmware  | М    | On              | Off                   | Aggiornamento completato correttamente                                                                                                    |
| 285 | Errore aggiornamento    | F    | On              | On                    | <ul> <li>Aggiornamento firmware non riuscito</li> <li>Ripetere l'aggiornamento</li> <li>Errore della scheda SD&gt; utilizzare un'altra scheda</li> <li>Firmware non corretto&gt; ripetere con il firmware adatto</li> <li>Contattare l'Organizzazione di assistenza</li> </ul> |
| 302 | Batteria in esaurimento | М    | On              | Off                   | Batteria tampone dell'orologio in tempo reale quasi<br>esaurita<br>Data e ora non saranno salvate in caso di interruzione<br>dell'alimentazione.<br>-> contattare l'Organizzazione di assistenza<br>(sostituzione della batteria)                                              |
| 304 | Dati del modulo         | F    | On              | On                    | Almeno un modulo ha dati di configurazione non<br>corretti<br>1. Controllare le informazioni sul sistema<br>2. Contattare l'Organizzazione di assistenza                                                                                                    |
| 305 | Consumo corrente        | F    | On              | On                    | Il consumo di corrente complessivo è troppo elevato<br>1. Controllare l'installazione<br>2. Smontare i sensori/moduli                                                                                                    |
| 306 | Software                | F    | On              | On                    | Errore interno del firmware<br>—> contattare l'Organizzazione di assistenza                                                                                                    |

| N.  | Messaggio                 | Impo | stazioni di f   | fabbrica              | Prove o rimedi                                                                                                    |
|-----|---------------------------|------|-----------------|-----------------------|----------------------------------------------------------------------------------------------------|
|     |                           | Cat. | Diag.<br>on/off | Corrente<br>di errore |                                                                                                    |
| 311 | Sensore temp.             | F    | On              | On                    | Il sensore di temperatura PT2 nel vano del campione<br>è guasto.<br>Impossibile misurare la temperatura del campione<br>Il programma di campionamento non verrà<br>annullato<br>Sottinuire il sensore |
| 314 | Flusso campione assente   | F    | On              | On                    | Impossibile creare il vuoto nella pompa peristaltica.<br>-> Controllare che il tubo della pompa non presenti<br>perdite<br>-> Immergere il tubo di aspirazione nel fluido                             |
| 322 | Lettura sottoprogramma    | F    | On              | On                    | ll sottoprogramma selezionato non può essere<br>richiamato dalla memoria del programma<br>> creare un nuovo sottoprogramma                                                                            |
| 323 | Scrittura sottoprog.      | F    | On              | On                    | Il sottoprogramma creato non può essere salvato<br>-> eseguire un reset del software                                                                                                    |
| 324 | Eliminazione sottoprog.   | F    | On              | On                    | ll sottoprogramma selezionato non può essere<br>cancellato dalla memoria del programma<br>> eseguire un reset del software                                                                            |
| 325 | Lettura elenco sottoprog. | F    | On              | On                    | L'elenco del sottoprogramma non può essere<br>richiamato dalla memoria del programma<br>—> eseguire un reset del software                                                                             |
| 328 | Braccio di distribuzione  | F    | On              | On                    | Punto di zero del braccio di distribuzione non trovato<br>1. Eseguire una prova del braccio di distribuzione<br>2. Contattare l'Organizzazione di assistenza                                          |
| 331 | Pompa peristaltica        | F    | On              | On                    | Pompa peristaltica difettosa<br>—> contattare l'Organizzazione di assistenza                                                                                                    |
| 332 | Pompa peristaltica        | F    | On              | On                    | Controllo della pompa peristaltica difettoso<br>—> contattare l'Organizzazione di assistenza                                                                                                    |
| 333 | Rilevatore liquido        | F    | On              | On                    | Sensore a pressione difettoso<br>—> contattare l'Organizzazione di assistenza                                                                                                    |
| 337 | Tubo della pompa          | М    | On              | Off                   | La vita operativa del tubo della pompa è quasi<br>terminata<br>– sono visualizzati i valori predefiniti delle<br>impostazioni di diagnostica                                                          |
| 338 | Tubo della pompa          | М    | On              | Off                   | La vita operativa del tubo della pompa è terminata<br>– sono visualizzati i valori predefiniti delle<br>impostazioni di diagnostica<br>–> sostituire il tubo della pompa                              |
| 343 | Alimentazione             | М    | On              | Off                   | Interruzione dell'alimentazione                                                                                                    |
| 344 | Pausa programma           | С    | On              | Off                   | Il programma di campionamento è in pausa                                                                                                    |
| 345 | Modifica dell'ora         | М    | On              | Off                   | Impostazione dell'ora legale/solare<br>È attivo l'orario normale (ora solare).                                                                                                    |

| N.  | Messaggio                       | Impo | stazioni di     | fabbrica              | Prove o rimedi                                                                                                    |
|-----|---------------------------------|------|-----------------|-----------------------|----------------------------------------------------------------------------------------------------|
|     |                                 | Cat. | Diag.<br>on/off | Corrente<br>di errore |                                                                                                    |
| 346 | Modifica dell'ora               | М    | On              | Off                   | Impostazione dell'ora legale/solare<br>È attivo l'orario estivo (ora legale)                                                                                                    |
| 347 | Timeout campionamento           | F    | On              | On                    | Il comando di campionamento non è stato processato<br>1. Controllare la connessione interna<br>2. Eseguire un reset del software                                                                                                    |
| 348 | Lettura programma               | F    | On              | On                    | ll programma selezionato non può essere richiamato<br>dalla memoria del programma<br>—> creare un nuovo programma                                                                                                    |
| 349 | Scrittura programma             | F    | On              | On                    | ll programma creato non può essere salvato<br>Si è verificato un errore hardware<br>—> contattare l'Organizzazione di assistenza                                                                                                    |
| 350 | Connessione modulo              | F    | On              | On                    | Nessuna comunicazione con il modulo di controllo<br>FMSY1.<br>> Controllare il cavo di collegamento interno con il<br>modulo 1 IF                                                                                                    |
| 351 | Eliminazione prog.              | F    | On              | On                    | ll programma selezionato non può essere eliminato<br>dalla memoria del programma<br>—> eseguire un reset del software                                                                                                    |
| 352 | Lettura elenco prog.            | F    | On              | On                    | L'elenco dei programmi selezionato non può essere<br>richiamato dalla memoria del programma<br>—> eseguire un reset del software                                                                                                    |
| 353 | Controllo troppo pieno          | F    | On              | Off                   | <ul> <li>È stata raggiunta la capacità massima della bottiglia</li> <li>Per questa bottiglia non viene attivato un ulteriore<br/>campionamento</li> </ul>                                                                                 |
| 354 | Controllo bottiglia             | F    | On              | Off                   | Per il programma in corso non è disponibile una<br>bottiglia vuota<br>• Non sono eseguiti ulteriori campionamenti                                                                                                    |
| 355 | Ora avvio superata              | М    | On              | Off                   | L'ora di avvio impostata per il campionamento è<br>antecedente all'ora attuale<br>• Inserire una nuova ora di avvio                                                                                                    |
| 356 | Controllo troppo pieno          | S    | On              | Off                   | Il volume campionato non può essere contenuto nella<br>bottiglia del campione<br>> modificare il volume del campione                                                                                                    |
| 357 | Non sono eseguiti campionamenti | М    | On              | Off                   | Troppi eventi all'ora del campionamento attuale; fino<br>a 24 eventi di campionamento possono essere attivati<br>simultaneamente<br>> modificare le impostazioni del programma in<br>modo che i campioni siano prelevati in tempi diversi |
| 358 | Configurazione                  | F    | On              | On                    | La configurazione del programma non corrisponde<br>all'attuale configurazione del dispositivo<br>> adattare la configurazione                                                                                                    |
| 370 | Tensione interna                | F    | On              | On                    | Tensione interna al di fuori del campo consentito                                                                                                    |
| 371 | Tensione interna                | F    | On              | On                    |                                                                                                    |

| N.  | Messaggio                | Impostazioni di fabbrica |                 |                       | Prove o rimedi                                                                                                    |
|-----|--------------------------|--------------------------|-----------------|-----------------------|----------------------------------------------------------------------------------------------------|
|     |                          | Cat.                     | Diag.<br>on/off | Corrente<br>di errore |                                                                                                    |
| 373 | Temp. elettr.            | М                        | On              | Off                   | La temperatura dell'elettronica è elevata<br>-> controllare la temperatura ambiente e il consumo<br>di energia                                                                                                    |
| 374 | Controllo sensore        | F                        | On              | Off                   | Segnale di misura del sensore assente<br>1. Controllare la connessione del sensore<br>2. Controllare il sensore e sostituirlo, se necessario                                                                                                    |
| 401 | Reset valori predefiniti | F                        | On              | On                    | È eseguito un ripristino alle impostazioni di fabbrica                                                                                                    |
| 406 | Config. attiva           | С                        | On              | Off                   | -> attendere che la configurazione sia terminata                                                                                                    |
| 407 | Diag. attiva             | С                        | Off             | Off                   | -> attendere che la manutenzione sia terminata                                                                                                    |
| 412 | Scrittura backup         | М                        | On              | Off                   | $\rightarrow$ attendere che il processo di scrittura sia terminato                                                                                                    |
| 413 | Lettura backup           | С                        | On              | Off                   | -> attendere                                                                                                    |
| 460 | Corrente insufficiente   | S                        | On              | On                    | Cause                                                                                                    |
| 461 | Corrente superata        | S                        | On              | On                    | Sacche d'aria nell'armatura     Sensore ricoperto di depositi     Flusso non corretto verso il sensore Rimedi     Controllare l'installazione del sensore                                                                                                    |
|     |                          |                          |                 |                       | <ol> <li>Pulire il sensore</li> <li>Adattare l'assegnazione delle uscite in corrente</li> </ol>                                                                                                    |
| 462 | Deviazione uscita        | М                        | On              | Off                   | Se si richiama l'uscita in corrente, il valore devia da<br>quello teorico visualizzato.<br>Possibili cause: Carico di corrente fuori dalle<br>specifiche, cortocircuito o circuito di corrente<br>interrotto, modulo difettoso<br>1. Verificare l'installazione del circuito di corrente<br>2. Verificare il modulo<br>3. Contattare l'Organizzazione di assistenza |
| 502 | Testo catalogo assente   | F                        | On              | On                    | -> contattare l'Organizzazione di assistenza                                                                                                    |
| 503 | Modifica lingua          | М                        | On              | Off                   | La lingua non è stata modificata<br>-> contattare l'Organizzazione di assistenza                                                                                                    |
| 530 | Registro 80% pieno       | М                        | On              | Off                   | 1. Salvare il registro nella scheda SD e quindi                                                                                                    |
| 531 | Registro pieno           | М                        | On              | Off                   | <ol> <li>Impostare la memoria sulla memoria ad anello</li> <li>Disattivare il registro</li> </ol>                                                                                                    |
| 532 | Errore licenza           | М                        | On              | Off                   | -> contattare l'Organizzazione di assistenza                                                                                                    |
| 540 | Salvataggio parametri    | М                        | On              | Off                   | ll salvataggio della configurazione non è riuscito,<br>-> ripeterlo                                                                                                    |
| 541 | Caricamento parametri    | М                        | On              | Off                   | La configurazione è stata caricata correttamente                                                                                                    |
| 542 | Caricamento parametri    | М                        | On              | Off                   | ll caricamento della configurazione non è riuscito,<br>-> ripeterlo                                                                                                    |

| N.  | Messaggio              | Impostazioni di fabbrica |                 |                       | Prove o rimedi                                                                                                    |
|-----|------------------------|--------------------------|-----------------|-----------------------|----------------------------------------------------------------------------------------------------|
|     |                        | Cat.                     | Diag.<br>on/off | Corrente<br>di errore |                                                                                                    |
| 543 | Caricamento parametri  | М                        | On              | Off                   | Il caricamento della configurazione è stato interrotto                                                                                                    |
| 544 | Reset parametri        | М                        | On              | Off                   | Il ripristino alle impostazioni di fabbrica è stato<br>eseguito correttamente                                                                                                    |
| 910 | Interruttore di soglia | S                        | On              | Off                   | Interruttore di livello attivato                                                                                                    |
| 921 | Staffa della pompa     | С                        | On              | On                    | La staffa della pompa è stata rilevata aperta.<br>Possibili cause:                                                                                                    |
|     |                        |                          |                 |                       | <ul><li>Staffa della pompa aperta</li><li>Contatto Reed difettoso</li></ul>                                                                                                    |
|     |                        |                          |                 |                       | <ol> <li>Chiudere la staffa della pompa</li> <li>Contattare l'Organizzazione di assistenza</li> </ol>                                                                                   |
| 969 | Watchdog Modbus        | F                        | On              | Off                   | Il dispositivo non ha ricevuto un telegramma Modbus<br>dal master entro il tempo specificato. Lo stato per i<br>valori di processo Modbus ricevuti è impostato su non<br>valido.        |
| 970 | Sovraccarico ingresso  | S                        | On              | On                    | Ingresso in corrente sovraccaricato<br>L'ingresso in corrente è disattivato da 23 mA a causa<br>del sovraccarico e si riattiva automaticamente,<br>quando è presente un carico normale. |
| 971 | Ingresso basso         | S                        | On              | On                    | L'ingresso in corrente è troppo basso<br>Tra 4 e 20 mA, la corrente in ingresso è inferiore al<br>limite di errore inferiore.<br>> Verificare l'ingresso per eventuali cortocircuiti.   |
| 972 | Ingresso > 20 mA       | S                        | On              | On                    | È stato superato il campo dell'uscita in corrente                                                                                                    |
| 973 | Ingresso < 4 mA        | S                        | On              | On                    | Non è stato raggiunto il campo dell'uscita in corrente                                                                                                    |
| 974 | Diag. confermata       | С                        | Off             | Off                   | L'utente ha confermato il messaggio, visualizzato nel menu di misura.                                                                                                    |
| 975 | Reset del dispositivo  | С                        | Off             | Off                   | Reset del dispositivo                                                                                                    |
| 990 | Soglia di deviazione   | F                        | On              | On                    | Ridondanza: soglia della percentuale di deviazione superata                                                                                                    |
| 991 | Campo conc. CO2        | F                        | On              | On                    | Concentrazione di $\mathrm{CO}_2$ (conducibilità degassif.) al di fuori del campo di misura                                                                                             |
| 992 | Campo calc. pH         | F                        | On              | On                    | Calcolo di pH fuori dal campo di misura                                                                                                    |
| 993 | Campo calc. redox      | F                        | On              | On                    | Calcolo del parametro rH fuori dal campo di misura                                                                                                    |
| 994 | Campo cond. diff.      | F                        | On              | On                    | La conducibilità differenziale non rientra nel campo di<br>misura                                                                                                    |

#### 3.2.4 Messaggi di diagnostica specifici del sensore

#### Abbreviazioni usate per i tipi di sensore

- P ... pH/redox (generale)
  - P (vetro) ... elettrodo in vetro
  - P (ISFET) ... sensore ISFET
- C ... conducibilità (generale)
  - C (cond.) ... sensore conduttivo
  - C (ind.) ... sensore induttivo
- O ... ossigeno (generale)
  - O (ott.) ... sensore ottico
  - O (amp.) ... sensore amperometrico
- N ... nitrato
- T ... torbidità e solidi
- S ... SAC
- U ... interfase
- I ... ISE
- Cl ... cloro

| N.  | Messaggio           | Impostazioni di<br>fabbrica |       | Tipo di<br>sensore         | Prove o rimedi |                                                                                                    |
|-----|---------------------|-----------------------------|-------|----------------------------|----------------|----------------------------------------------------------------------------------------------------|
|     |                     | Cat.                        | Diag. | Cor-<br>rente di<br>errore |                |                                                                                                    |
| 002 | Sensore sconosciuto | F                           | On    | On                         | Tutti          | Sostituire il sensore                                                                                                    |
| 004 | Problema sensore    | F                           | On    | On                         | Tutti          |                                                                                                    |
| 005 | Dati sensore        | F                           | On    | On                         | Tutti          |                                                                                                    |
| 010 | Scansione sensore   | F                           | On    | On                         | Tutti          | Attendere che l'inizializzazione sia terminata                                                                                                    |
| 012 | Scrittura dati      | F                           | On    | On                         | Tutti          | Impossibile scrivere i dati del sensore<br>1. Ripetere la procedura di scrittura<br>2. Sostituire il sensore                                                                                                    |
| 013 | Tipo di sensore     | F                           | On    | On                         | Tutti          | Sostituire il sensore, verificare che sia utilizzato<br>il tipo di sensore corretto                                                                                                    |
| 018 | Sensore non pronto  | F                           | On    | On                         | Tutti          | <ul> <li>Comunicazione del sensore bloccata</li> <li>1. Il sensore non ha superato il<br/>controllo tag. Sostituire.</li> <li>2. Errore software interno. Contattare<br/>l'Organizzazione di assistenza</li> </ul> |
| 022 | Sensore temp.       | F                           | On    | On                         | P, C, O, I, Cl | Sensore di temperatura difettoso<br>Sostituire il sensore                                                                                                    |
| 061 | Elettr. sensore     | F                           | On    | On                         | Tutti          | L'elettronica del sensore è difettosa<br>Sostituire il sensore                                                                                                    |
| 062 | Connes. sensore     | F                           | On    | On                         | Tutti          | <ol> <li>Controllare la connessione del sensore</li> <li>Contattare l'Organizzazione di assistenza</li> </ol>                                                                                                    |
| 081 | Inizializzazione    | F                           | On    | On                         | Tutti          | Attendere che l'inizializzazione sia terminata                                                                                                    |

| N.  | Messaggio            | Impo<br>fabbr | stazioni<br>ica | i di                       | Tipo di<br>sensore | Prove o rimedi                                                                                                    |
|-----|----------------------|---------------|-----------------|----------------------------|--------------------|----------------------------------------------------------------------------------------------------|
|     |                      | Cat.          | Diag.           | Cor-<br>rente di<br>errore |                    |                                                                                                    |
| 100 | Comm. sensore        | F             | On              | On                         | Tutti              | <ol> <li>Il sensore non comunica</li> <li>Controllare la connessione del sensore</li> <li>Controllare il connettore del sensore</li> <li>Contattare l'Organizzazione di assistenza</li> </ol> |
| 101 | Incompat. sensore    | F             | On              | On                         | Tutti              | <ol> <li>Sostituire il sensore</li> <li>Contattare l'Organizzazione di assistenza</li> </ol>                                                                                                  |
| 102 | Timer taratura       | М             | On              | Off                        | Tutti              | Intervallo di taratura scaduto. Le misure possono<br>essere ancora eseguite.<br>Tarare il sensore                                                                                             |
| 103 | Timer taratura       | М             | On              | Off                        | Tutti              | L'intervallo di taratura è quasi scaduto. Le<br>misure possono essere ancora eseguite.<br>Tarare il sensore                                                                                   |
| 104 | Validità taratura    | М             | On              | Off                        | Tutti              | Validità dell'ultima taratura scaduta. Le misure<br>possono essere ancora eseguite.<br>Tarare il sensore                                                                                      |
| 105 | Validità taratura    | М             | On              | Off                        | Tutti              | Validità dell'ultima taratura quasi scaduta. Le<br>misure possono essere ancora eseguite.<br>Tarare il sensore                                                                                |
| 106 | TAG sensore          | F             | On              | On                         | Tutti              | Il sensore ha un tag o un gruppo di tag non<br>valido<br>1. Sostituire il sensore<br>2. Usare un sensore nuovo con la medesima<br>struttura<br>3. Disattivare il controllo del tag            |
| 107 | Taratura attiva      | С             | On              | Off                        | P, C, O, I, Cl     | Attendere che la taratura sia terminata                                                                                                    |
| 108 | Sterilizzazione      | М             | On              | Off                        | Р, С, О            | Il numero di sterilizzazioni specificato è stato<br>quasi raggiunto. Le misure possono essere<br>ancora eseguite.<br>Sostituire il sensore                                                    |
| 109 | Steriliz. membrana   | М             | On              | Off                        | O (amp.)           | Numero di sterilizzazioni previsto per la<br>membrana quasi raggiunto. Le misure possono<br>essere ancora eseguite.<br>Sostituire la membrana di separazione                                  |
| 110 | Iniz. canale         | F             | On              | On                         | Tutti              | L'inizializzazione del canale non è riuscita e il<br>funzionamento non è consentito<br>—> contattare l'Organizzazione di assistenza                                                           |
| 114 | Offset temp. alto    | М             | On              | Off                        | Tutti eccetto<br>U | Allarme di taratura: sono stati superati i valori<br>soglia per l'offset di temperatura                                                                                                    |
| 115 | Offset temp. basso   | М             | On              | Off                        | Tutti eccetto<br>U | <ol> <li>Controllare il sensore di temperatura</li> <li>Sostituire il sensore</li> </ol>                                                                                                    |
| 116 | Temp. taratura       | М             | On              | Off                        | Tutti eccetto<br>U | Allarme di taratura: sono stati superati i valori<br>soglia per la pendenza di temperatura                                                                                                    |
| 117 | Pendenza temp. bassa | М             | On              | Off                        | Tutti eccetto<br>U | Il sensore è vecchio o difettoso     Ripetere la taratura     Sostituire il sensore                                                                                                    |

| N.  | Messaggio             | Impo<br>fabbr | stazioni<br>ica | i di                       | Tipo di<br>sensore | Prove o rimedi                                                                                                    |
|-----|-----------------------|---------------|-----------------|----------------------------|--------------------|----------------------------------------------------------------------------------------------------|
|     |                       | Cat.          | Diag.           | Cor-<br>rente di<br>errore |                    |                                                                                                    |
| 118 | Vetro sensore         | F             | On              | On                         | P (vetro)          | Avviso rottura vetro, impedenza del vetro di pH                                                                                                    |
| 119 | Vetro sensore         | М             | On              | Off                        | P (vetro)          | Troppo debole Le misure possono essere eseguite finché non è generato l'allarme (118). 1. Verificare che il sensore non presenti fessure o rotture 2. Controllare la temperatura del fluido 3. Sostituire il sensore                                                         |
| 120 | Riferimento sensore   | F             | On              | On                         | P (vetro)          | Avviso riferimento, impedenza del riferimento                                                                                                    |
| 121 | Riferimento sensore   | М             | On              | Off                        | P (vetro)          | <ul> <li>troppo debole</li> <li>Le misure possono essere eseguite, finché non è generato l'allarme (120)</li> <li>1. Controllare che il riferimento non sia intasato/contaminato</li> <li>2. Pulire il riferimento/il diaframma</li> <li>3. Sostituire il sensore</li> </ul> |
| 122 | Vetro sensore         | F             | On              | On                         | P (vetro)          | Valori della soglia di impedenza superati/non                                                                                                    |
| 123 | Vetro sensore         | М             | On              | On                         | P (vetro)          | le misure possono essere eseguite, finché non è<br>generato l'allarme (122, 124).                                                                                                    |
| 124 | Vetro sensore         | М             | On              | Off                        | P (vetro)          |                                                                                                    |
| 125 | Vetro sensore         | F             | On              | On                         | P (vetro)          | Verificare che il sensore non presenti<br>fessure o rotture     Controllare i valori soglia e modificarli, se<br>necessario     Sostituire il sensore                                                                                                    |
| 126 | Controllo sensore     | M             | On              | Off                        | P (vetro)          | Controllo delle condizioni del sensore (Sensor<br>condition check - SCC), sensore in cattivo stato<br>Membrana in vetro sporca o secca, diaframma<br>bloccato<br>1. Pulire, rigenerare il sensore<br>2. Sostituire il sensore                                                |
| 127 | Controllo sensore     | М             | On              | Off                        | P (vetro)          | Controllo delle condizioni del sensore (Sensor<br>condition check - SCC), stato del sensore<br>sufficiente                                                                                                    |
| 128 | Rottura sensore       | F             | On              | On                         | P (ISFET)          | Allarme corrente di fuga ISFET<br>Difetto dovuto ad abrasione o danneggiamento<br>del gate<br>Sostituire il sensore                                                                                                    |
| 129 | Rottura sensore       | F             | On              | Off                        | P (ISFET)          | Avviso corrente di fuga ISFET<br>Le misure possono essere eseguite, finché non è<br>generato l'allarme                                                                                                    |
| 130 | Alimentazione sensore | F             | On              | On                         | P, O, I, Cl        | Alimentazione del sensore insufficiente<br>1. Controllare la connessione del sensore<br>2. Sostituire il sensore                                                                                                    |

| N.  | Messaggio           | Impo<br>fabbr | stazioni<br>ica | i di                       | Tipo di<br>sensore | Prove o rimedi                                                                                                    |
|-----|---------------------|---------------|-----------------|----------------------------|--------------------|----------------------------------------------------------------------------------------------------|
|     |                     | Cat.          | Diag.           | Cor-<br>rente di<br>errore |                    |                                                                                                    |
| 131 | Taratura sensore    | М             | On              | Off                        | O (ott.)           | Valori soglia per il tempo di attenuazione del                                                                                                    |
| 132 | Taratura sensore    | М             | On              | Off                        | O (ott.)           | sensore (tempo di decadimento della<br>fluorescenza) superati/non raggiunti<br>Cause: elevato contenuto di ossigeno, taratura<br>non corretta<br>1. Ripetere la taratura<br>2. Sostituire il cappuccio del sensore<br>3. Sostituire il sensore |
| 133 | Segnale del sensore | F             | On              | On                         | O (ott.)           | Nessun segnale (decadimento della<br>fluorescenza)<br>1. Sostituire il cappuccio del sensore<br>2. Contattare l'Organizzazione di assistenza                                                                                                   |
| 134 | Segnale del sensore | М             | On              | Off                        | O (ott.)           | <ul><li>Ridotta ampiezza del segnale. Le misure possono<br/>essere ancora eseguite.</li><li>1. Sostituire il cappuccio del sensore</li><li>2. Contattare l'Organizzazione di assistenza</li></ul>                                              |
| 135 | Controllo sensore   | S             | On              | On                         | 0                  | La temperatura non rientra nelle specifiche                                                                                                    |
| 136 | Controllo sensore   | S             | On              | On                         | 0                  | <ol> <li>Controllare il processo</li> <li>Controllare l'installazione</li> </ol>                                                                                                    |
| 137 | LED sensore         | F             | On              | On                         | O (ott.)           | LED del sensore: assenza di tensione<br>Contattare l'Organizzazione di assistenza                                                                                                    |
| 138 | LED sensore         | F             | On              | On                         | O (ott.)           | LED del sensore: Assenza di corrente<br>Contattare l'Organizzazione di assistenza                                                                                                    |
| 140 | Controllo sensore   | F             | On              | On                         | 0                  | Errori campo del sensore<br>Contattare l'Organizzazione di assistenza                                                                                                    |
| 141 | Polarizzazione      | F             | On              | On                         | C (cond.)          | Avviso di polarizzazione<br>Il valore misurato è falsato in presenza di elevata<br>conducibilità.<br>Utilizzare un sensore con una costante di cella<br>più alta                                                                               |
| 142 | Segnale del sensore | F             | On              | On                         | С                  | La conducibilità non è visualizzata<br>Cause: sensore in aria, sensore difettoso<br>1. Controllare l'installazione<br>2. Sostituire il sensore                                                                                                 |
| 143 | Controllo sensore   | F             | On              | On                         | С                  | Errore durante l'autoverifica del sensore<br>1. Sostituire il sensore<br>2. Contattare l'Organizzazione di assistenza                                                                                                    |
| 144 | Cond. fuori campo   | F             | On              | On                         | С                  | Conducibilità fuori dal campo di misura<br>Utilizzare un sensore con una costante di cella<br>adatta                                                                                                    |
| 146 | Temp. sensore       | S             | On              | Off                        | C, N, T, S         | La temperatura non rientra nelle specifiche<br>1. Controllare la temperatura<br>2. Verificare la catena di misura<br>3. Cambiare tipo di sensore                                                                                               |
| 147 | Controllo sensore   | F             | On              | On                         | C (ind.)           | Corrente della bobina di trasmissione troppo alta<br>Cause: cortocircuito della bobina di<br>trasmissione, induttanza troppo bassa<br>1. Sostituire il sensore<br>2. Contattare l'Organizzazione di assistenza                                 |

| N.  | Messaggio          | Impo<br>fabbr | stazioni<br>ica | i di                       | Tipo di<br>sensore | Prove o rimedi                                                                                                    |
|-----|--------------------|---------------|-----------------|----------------------------|--------------------|----------------------------------------------------------------------------------------------------|
|     |                    | Cat.          | Diag.           | Cor-<br>rente di<br>errore |                    |                                                                                                    |
| 148 | Controllo sensore  | F             | On              | On                         | C (ind.)           | Corrente della bobina di trasmissione troppo<br>bassa<br>Cause: rottura della bobina di trasmissione,<br>induttanza troppo alta<br>1. Sostituire il sensore<br>2. Contattare l'Organizzazione di assistenza                      |
| 149 | LED sensore        | F             | On              | On                         | Т                  | LED sensore guasto<br>1. Sostituire il sensore<br>2. Contattare l'Organizzazione di assistenza                                                                                                    |
| 151 | Depositi sensore   | F             | On              | On                         | Т                  | <ul><li>Presenza di depositi, contaminazione eccessiva</li><li>1. Pulire il sensore</li><li>2. Sostituire il sensore</li><li>3. Contattare l'Organizzazione di assistenza</li></ul>                                              |
| 152 | Dati sensore       | F             | On              | On                         | C (ind.)           | Nessun dato di taratura<br>Eseguire una taratura in aria                                                                                                    |
| 153 | Guasto del sensore | F             | On              | On                         | N, T, S            | La luce stroboscopica del sensore è difettosa<br>Cause: deterioramento, vita operativa terminata,<br>vibrazioni/interferenze meccaniche<br>1. Sostituire il sensore<br>2. Contattare l'Organizzazione di assistenza              |
| 154 | Dati sensore       | М             | On              | Off                        | С                  | È utilizzata la taratura di fabbrica<br>Eseguire una taratura                                                                                                    |
| 155 | Guasto del sensore | F             | On              | On                         | N, T, S            | Guasto del sensore<br>Errore durante la valutazione analogica<br>1. Sostituire il sensore<br>2. Contattare l'Organizzazione di assistenza                                                                                        |
| 156 | Inquinam. organico | М             | On              | On                         | N, T, S            | Contaminazione organica eccessiva<br>Cause: sensore sporco, elevato contenuto<br>organico, orientamento non corretto<br>1. Pulire il sensore<br>2. Installare la funzione di pulizia automatica<br>3. Controllare l'applicazione |
| 157 | Cambio filtro      | М             | On              | Off                        | N, S               | Il filtro ottico deve essere sostituito<br>Cause: lungo periodo operativo, umidità nel<br>sensore<br>1. Sostituire il sensore<br>2. Contattare l'Organizzazione di assistenza                                                    |
| 158 | Controllo sensore  | F             | On              | On                         | N, T, S            | Valore misurato non valido<br>1. Controllare l'alimentazione del sensore<br>2. Riavviare il dispositivo<br>3. Contattare l'Organizzazione di assistenza                                                                          |
| 159 | Controllo sensore  | F             | On              | On                         | N, T, S            | Il valore misurato è incerto<br>Cause: sensore sporco, applicazione non corretta<br>1. Pulire il sensore<br>2. Controllare l'applicazione                                                                                        |
| 160 | Dati sensore       | F             | On              | On                         | N, T, S, Cl        | Nessun dato di taratura<br>Cause: i dati sono stati eliminati<br>1. Selezionare un altro record di dati<br>2. Utilizzare la taratura di fabbrica<br>3. Contattare l'Organizzazione di assistenza                                 |

| N.  | Messaggio        | Impostazioni di<br>fabbrica |       | Tipo di<br>sensore         | Prove o rimedi |                                                                                                    |
|-----|------------------|-----------------------------|-------|----------------------------|----------------|----------------------------------------------------------------------------------------------------|
|     |                  | Cat.                        | Diag. | Cor-<br>rente di<br>errore |                |                                                                                                    |
| 161 | Cambio filtro    | F                           | On    | On                         | N, T, S        | <ul> <li>Il filtro deve essere sostituito</li> <li>Cause: lungo periodo operativo, umidità nel<br/>sensore</li> <li>Sostituire il sensore</li> <li>Contattare l'Organizzazione di assistenza</li> </ul> |
| 162 | Fattore install. | F                           | On    | On                         | C (ind.)       | Fattore di installazione superato/non raggiunto,                                                                                                    |
| 163 | Fattore install. | F                           | On    | Off                        | C (ind.)       | allarme<br>Causa: distanza tra parete e sensore troppo<br>ridotta (< 15 mm)<br>1. Controllare il diametro del tubo<br>2. Pulire il sensore<br>3. Tarare il sensore                                      |
| 164 | Dati sensore     | F                           | Off   | Off                        | С              | Nessun dato di taratura della temperatura<br>È utilizzata la taratura di fabbrica<br>1. Controllare il processo<br>2. Controllare il sensore e sostituirlo, se<br>necessario                            |
| 168 | Polarizzazione   | M                           | On    | Off                        | C (cond.)      | Avviso di polarizzazione<br>Il valore misurato è falsato in presenza di elevata<br>conducibilità.<br>Utilizzare un sensore con una costante di cella<br>più alta                                        |

#### 169 - 170:

Avviso generato dal sistema di monitoraggio delle ore di funzionamento. Le misure possono essere ancora eseguite.

Regolare la soglia di monitoraggio
 Regolare la soglia di monitoraggio

3. Disattivare il monitoraggio

| 169 | Tempo funzionamento   | М | On | Off | S       | Ore di funzionamento, conc. > 200 mg/l                                                                        |
|-----|-----------------------|---|----|-----|---------|----------------------------------------------------------------------------------------------------|
| 170 | Tempo funzionamento   | М | On | Off | S       | Ore di funzionamento, conc. < 50 mg/l                                                                         |
| 171 | Sostituzione lampada  | М | On | Off | N, T, S | La lampada deve essere sostituita<br>1. Sostituire il sensore<br>2. Contattare l'Organizzazione di assistenza |
| 172 | Eco persa             | F | On | Off | U       | Perdita segnale eco                                                                                           |
| 173 | Livello fango         | F | On | Off | U       | Misura di interfase non corretta                                                                              |
| 174 | Errore torbidità      | F | On | Off | U       | Misura di torbidità non corretta                                                                              |
| 175 | Errore tergicristallo | F | On | Off | U       | Il tergicristallo non funziona                                                                                |

#### 176 - 199:

Avviso generato dal sistema di monitoraggio delle ore di funzionamento. Le misure possono essere ancora eseguite.

1. Sostituire il sensore

2. Regolare la soglia di monitoraggio

3. Disattivare il monitoraggio

| 176 | Tempo funzionamento | М | On | Off | Cl | Ore di funzionamento > 100 nA            |
|-----|---------------------|---|----|-----|----|------------------------------------------|
| 177 | Tempo funzionamento | М | On | Off | Cl | Ore di funzionamento $> 20$ nA           |
| 178 | Tempo funzionamento | М | On | Off | Cl | Ore di funzionamento > 15 °C             |
| 179 | Tempo funzionamento | М | On | Off | Р  | Ore di funzionamento $> 300 \text{ mV}$  |
| 180 | Tempo funzionamento | М | On | Off | Р  | Ore di funzionamento > $-300 \text{ mV}$ |

| N.  | Messaggio           | Impo<br>fabbr | stazioni<br>ica | di                         | Tipo di<br>sensore | Prove o rimedi                                                                                                    |
|-----|---------------------|---------------|-----------------|----------------------------|--------------------|----------------------------------------------------------------------------------------------------|
|     |                     | Cat.          | Diag.           | Cor-<br>rente di<br>errore |                    |                                                                                                    |
| 181 | Tempo funzionamento | М             | On              | Off                        | O (ott.)           | Ore di funzionamento < 25 $\mu$ S                                                                                                    |
| 182 | Tempo funzionamento | М             | On              | Off                        | O (ott.)           | Ore di funzionamento < 40 $\mu$ S                                                                                                    |
| 183 | Tempo funzionamento | М             | On              | Off                        | O (amp.)           | Ore di funzionamento > 10 nA (COS51D)                                                                                                    |
| 184 | Tempo funzionamento | М             | On              | Off                        | O (amp.)           | Ore di funzionamento > 30 nA (COS22D)                                                                                                    |
| 185 | Tempo funzionamento | М             | On              | Off                        | O (amp.)           | Tempo di funzionamento > 40 nA (COS51D)                                                                                                    |
| 186 | Tempo funzionamento | М             | On              | Off                        | O (amp.)           | Tempo di funzionamento > 160 nA (COS22D)                                                                                                    |
| 187 | Tempo funzionamento | М             | On              | Off                        | С                  | Ore di funzionamento > 80 °C, 100 nS/cm                                                                                                    |
| 188 | Tempo funzionamento | М             | On              | Off                        | С, О               | Ore di funzionamento < 5 $^{\circ}$ C                                                                                                    |
| 189 | Tempo funzionamento | М             | On              | Off                        | 0                  | Ore di funzionamento $> 5$ °C                                                                                                    |
| 190 | Tempo funzionamento | М             | On              | Off                        | 0                  | Ore di funzionamento > 25 $^{\circ}$ C                                                                                                    |
| 191 | Tempo funzionamento | М             | On              | Off                        | O, I, Cl           | Ore di funzionamento $> 30$ °C                                                                                                    |
| 192 | Tempo funzionamento | М             | On              | Off                        | O, I               | Ore di funzionamento > 40 $^{\circ}$ C                                                                                                    |
| 193 | Tempo funzionamento | М             | On              | Off                        | Р, С, О            | Ore di funzionamento $> 80$ °C                                                                                                    |
| 194 | Tempo funzionamento | М             | On              | Off                        | Р                  | Ore di funzionamento > 100 °C                                                                                                    |
| 195 | Tempo funzionamento | М             | On              | Off                        | С                  | Ore di funzionamento > 120 °C                                                                                                    |
| 196 | Tempo funzionamento | М             | On              | Off                        | С                  | Ore di funzionamento > 125 $^{\circ}$ C                                                                                                    |
| 197 | Tempo funzionamento | М             | On              | Off                        | С                  | Ore di funzionamento > 140 $^{\circ}$ C                                                                                                    |
| 198 | Tempo funzionamento | М             | On              | Off                        | С                  | Ore di funzionamento > 150 °C                                                                                                    |
| 199 | Tempo funzionamento | М             | On              | Off                        | Tutti eccetto<br>U | Numero di ore di funzionamento totali                                                                                                    |
| 215 | Simul. attiva       | С             | On              | Off                        | Tutti              | Simulazione attiva<br>Terminare la simulazione passando alla modalità<br>di misura                                                                                                    |
| 408 | Taratura interrotta | М             | Off             | Off                        | P, C, O, I, Cl     | Taratura non riuscita                                                                                                    |
| 500 | Taratura sensore    | M             | On              | Off                        | Tutti              | Taratura interrotta, il valore misurato principale<br>fluttua<br>Cause: sensore troppo vecchio, sensore<br>occasionalmente secco, valore di taratura non<br>costante<br>1. Controllare il sensore<br>2. Verificare la soluzione di taratura                                                                                       |
| 501 | Taratura sensore    | M             | On              | Off                        | Tutti eccetto<br>U | <ul> <li>Taratura interrotta, il valore di temperatura<br/>misurato fluttua</li> <li>Cause: sensore troppo vecchio, sensore<br/>occasionalmente secco, temperatura della<br/>soluzione di taratura non costante</li> <li>1. Controllare il sensore</li> <li>2. Regolare la temperatura della soluzione di<br/>taratura</li> </ul> |

| N.                                               | Messaggio                                                                                                    | Impo<br>fabbr                               | stazioni<br>ica                                    | di                                                | Tipo di<br>sensore                            | Prove o rimedi                                                                                                    |
|--------------------------------------------------|----------------------------------------------------------------------------------------------------|---------------------------------------------|----------------------------------------------------|---------------------------------------------------|-----------------------------------------------|----------------------------------------------------------------------------------------------------|
|                                                  |                                                                                                    | Cat.                                        | Diag.                                              | Cor-<br>rente di<br>errore                        |                                               |                                                                                                    |
| 505 -<br>Valori<br>un av<br>1. (<br>2. (<br>3. F | 522:<br>soglia del sistema di monitora<br>viso. Possibili cause: sensore ve<br>Controllare il sensore e sostituir<br>Controllare la soluzione di tarat<br>Ripetere la taratura | gio tara<br>cchio o<br>lo, se n<br>ura e sc | atura sup<br>difettoso<br>ecessario<br>ostituirla, | oerati/non 1<br>5, riferimen<br>)<br>, se necessa | raggiunti. Le mis<br>to bloccato, solu<br>rio | sure possono essere eseguite anche se è generato<br>uzione di taratura troppo vecchia o contaminata                                                                                                    |
| 505                                              | Taratura sensore                                                                                                    | М                                           | On                                                 | Off                                               | P, O, I, Cl                                   | Avviso punto di zero max.                                                                                                    |
| 507                                              | Taratura sensore                                                                                                    | М                                           | On                                                 | Off                                               | P, O, I, Cl                                   | Avviso punto di zero min.                                                                                                    |
| 509                                              | Taratura sensore                                                                                                    | М                                           | On                                                 | Off                                               | P, O, I, Cl                                   | Avviso di pendenza min.                                                                                                    |
| 511                                              | Taratura sensore                                                                                                    | М                                           | On                                                 | Off                                               | P, O, I, Cl                                   | Avviso di pendenza max.                                                                                                    |
| 513                                              | Avviso zero                                                                                                    | М                                           | On                                                 | Off                                               | O (amp.), Cl                                  | Avviso punto di zero                                                                                                    |
| 515                                              | Taratura sensore                                                                                                    | М                                           | On                                                 | Off                                               | P (ISFET)                                     | Avviso del punto operativo max.                                                                                                    |
| 517                                              | Taratura sensore                                                                                                    | М                                           | On                                                 | Off                                               | P (ISFET)                                     | Avviso del punto operativo min.                                                                                                    |
| 518                                              | Taratura sensore                                                                                                    | М                                           | On                                                 | Off                                               | P, O, I, Cl                                   | Avviso di delta pendenza                                                                                                    |
| 520                                              | Taratura sensore                                                                                                    | М                                           | On                                                 | Off                                               | P, O, I, Cl                                   | Avviso delta punto di zero                                                                                                    |
| 522                                              | Taratura sensore                                                                                                    | М                                           | On                                                 | Off                                               | P (ISFET)                                     | Avviso delta punto operativo                                                                                                    |
| 523                                              | Taratura sensore                                                                                                    | F                                           | On                                                 | On                                                | С                                             | Costante di cella non valida; raggiunto valore                                                                                                    |
| 524                                              | Taratura sensore                                                                                                    | F                                           | On                                                 | On                                                | С                                             | max./min. o valore di avviso inferiore/superiore                                                                                                    |
| 526                                              | Taratura sensore                                                                                                    | М                                           | On                                                 | Off                                               | С                                             | 2. Sostituire il sensore                                                                                                    |
| 528                                              | Taratura sensore                                                                                                    | М                                           | On                                                 | Off                                               | С                                             |                                                                                                    |
| 534                                              | Taratura sensore                                                                                                    | М                                           | On                                                 | Off                                               | Cl                                            | <ul> <li>È stata raggiunta la soglia, impostata per il<br/>consumo di elettrolita</li> <li>Le misure possono essere ancora eseguite.</li> <li>1. Sostituire l'elettrolita</li> <li>2. Azzerare il contatore del consumo di<br/>elettrolita</li> </ul> |
| 535                                              | Controllo sensore                                                                                                    | М                                           | On                                                 | Off                                               | O (amp.), Cl                                  | Raggiunto numero previsto di tarature della<br>membrana<br>Le misure possono essere ancora eseguite.<br>Sostituire il cappuccio del sensore                                                                                                    |
| 550                                              | Temp. processo                                                                                                    | F                                           | On                                                 | On                                                | С                                             | Temperatura di processo sopra/sotto la tabella di                                                                                                    |
| 551                                              | Temp. processo                                                                                                    | F                                           | On                                                 | On                                                | С                                             | <ul> <li>oncentrazione</li> <li>Il valore di processo non rientra nelle<br/>specifiche</li> <li>Tabella non completa</li> </ul>                                                                                                    |
|                                                  |                                                                                                    |                                             |                                                    |                                                   |                                               | -> estendere la tabella                                                                                                    |
| 552                                              | Conduc. processo                                                                                                    | F                                           | On                                                 | On                                                | С                                             | Conducibilità di processo sopra/sotto la tabella                                                                                                    |
| 553                                              | Conduc. processo                                                                                                    | F                                           | On                                                 | On                                                | C                                             | <ul> <li>Il valore di processo non rientra nelle<br/>specifiche</li> <li>Tabella non completa</li> <li>&gt; Estendere la tabella</li> </ul>                                                                                                    |

| N.  | Messaggio            | Impo<br>fabbr | stazioni<br>ica | i di                       | Tipo di<br>sensore | Prove o rimedi                                                                                                    |
|-----|----------------------|---------------|-----------------|----------------------------|--------------------|----------------------------------------------------------------------------------------------------|
|     |                      | Cat.          | Diag.           | Cor-<br>rente di<br>errore |                    |                                                                                                    |
| 554 | Conc. processo       | F             | On              | On                         | С                  | Concentrazione di processo superiore/inferiore                                                                                                    |
| 555 | Concent. processo    | F             | On              | On                         | С                  | <ul> <li>valore tabella concentrazione</li> <li>Il valore di processo non rientra nelle<br/>specifiche</li> <li>Tabella non completa</li> </ul>                                                                               |
| 554 | <b>T</b>             | г             | 0               | 0.                         | 0                  | -> Estenuere la tabella                                                                                                    |
| 550 | Temp. processo       | Г             | On              | On                         | C                  | compensazione                                                                                                    |
| 557 | Temp. processo       | F             | On              | On                         | C                  | <ul> <li>Il valore di processo non rientra nelle<br/>specifiche</li> <li>Tabella non completa</li> <li>&gt; estendere la tabella</li> </ul>                                                                                   |
| 558 | Conduc. processo     | F             | On              | On                         | С                  | Compensazione di processo sopra/sotto la                                                                                                    |
| 559 | Conduc. processo     | F             | On              | On                         | С                  | tabella di compensazione<br>– Il valore di processo non rientra nelle<br>specifiche<br>– Tabella non completa                                                                                                    |
|     |                      |               |                 |                            |                    | -> estendere la tabella                                                                                                    |
| 560 | Comp. cond. proc.    | F             | On              | On                         | С                  | Compensazione della conducibilità sopra/sotto                                                                                                    |
| 561 | Comp. cond. proc.    | F             | On              | On                         | С                  | <ul> <li>Il valore di processo non rientra nelle<br/>specifiche</li> <li>Tabella non completa</li> </ul>                                                                                                    |
|     |                      |               |                 |                            |                    | -> estendere la tabella                                                                                                    |
| 771 | Sostituzione lampada | F             | On              | Off                        | N, T, S            | Allarme sostituzione lampada                                                                                                    |
|     |                      |               |                 |                            |                    | <ul> <li>Raggiunto limite di ore di lavoro impostato</li> </ul>                                                                                                    |
|     |                      |               |                 |                            |                    | -> Sostituire la lampada<br>-> Contattare l'Organizzazione di assistenza                                                                                                    |
| 835 | Temp. processo       | S             | On              | Off                        | Tutti eccetto<br>U | <ol> <li>Temperatura di processo troppo bassa</li> <li>Aumentare la temperatura</li> <li>Verificare la catena di misura</li> <li>Cambiare tipo di sensore</li> </ol>                                                          |
| 841 | Campo operativo      | S             | On              | Off                        | Tutti              | Il valore di processo non rientra nel campo<br>operativo<br>1. Controllare l'applicazione<br>2. Controllare il sensore                                                                                                    |
| 842 | Valore processo      | S             | On              | Off                        | Tutti eccetto<br>U | Valore della soglia di processo superato/non raggiunto                                                                                                    |
| 843 | Valore processo      | S             | On              | Off                        | Tutti eccetto<br>U | Cause: sensore in aria, sacche d'aria<br>nell'armatura, flusso verso il sensore non<br>corretto, sensore difettoso<br>1. Modificare il valore di processo<br>2. Verificare la catena di misura<br>3. Cambiare tipo di sensore |

| N.  | Messaggio             | Impo<br>fabbr | stazioni<br>ica | di                         | Tipo di<br>sensore | Prove o rimedi                                                                                                    |
|-----|-----------------------|---------------|-----------------|----------------------------|--------------------|----------------------------------------------------------------------------------------------------|
|     |                       | Cat.          | Diag.           | Cor-<br>rente di<br>errore |                    |                                                                                                    |
| 844 | Valore processo       | S             | Off             | Off                        | N, T, S            | <ul> <li>Valore misurato fuori del campo specificato</li> <li>Cause: sensore in aria, sacche d'aria</li> <li>nell'armatura, flusso verso il sensore non</li> <li>corretto, sensore difettoso</li> <li>1. Aumentare il valore di processo</li> <li>2. Verificare la catena di misura</li> <li>3. Cambiare tipo di sensore</li> </ul> |
| 904 | Controllo processo    | F             | On              | On                         | Tutti              | Rallentamento del segnale di misura         Cause: sensore in aria, sensore sporco, flusso         verso il sensore non corretto, sensore difettoso         1. Verificare la catena di misura         2. Controllare il sensore         3. Riavviare il dispositivo                                                                 |
| 914 | Allarme USP           | М             | On              | Off                        | С                  | Valori soglia USP superati                                                                                                    |
| 915 | Avviso USP            | М             | On              | Off                        | С                  | Controllare il processo                                                                                                    |
| 934 | Temp. processo        | S             | Off             | Off                        | Tutti eccetto<br>U | Elevata temperatura di processo<br>1. Non aumentare la temperatura<br>2. Verificare la catena di misura<br>3. Cambiare tipo di sensore                                                                                                    |
| 935 | Temp. processo        | S             | Off             | Off                        | Tutti eccetto<br>U | <ul><li>Bassa temperatura di processo</li><li>1. Non ridurre la temperatura</li><li>2. Verificare la catena di misura</li><li>3. Cambiare tipo di sensore</li></ul>                                                                                                    |
| 942 | Valore processo       | S             | Off             | Off                        | Tutti eccetto<br>U | <ol> <li>Valore di processo elevato</li> <li>Non aumentare il valore di processo</li> <li>Verificare la catena di misura</li> <li>Cambiare tipo di sensore</li> </ol>                                                                                                    |
| 943 | Valore processo       | S             | Off             | Off                        | Tutti eccetto<br>U | <ol> <li>Valore di processo basso</li> <li>Non ridurre il valore di processo</li> <li>Verificare la catena di misura</li> <li>Cambiare tipo di sensore</li> </ol>                                                                                                    |
| 944 | Campo sensore         | М             | On              | Off                        | S                  | <ul> <li>Misura ai margini del campo dinamico del sensore<br/>Cause: modifica del processo con impostazione<br/>di un campo di misura maggiore o minore</li> <li>1. Controllare l'applicazione</li> <li>2. Utilizzare un sensore adatto al campo di<br/>misura dell'applicazione</li> </ul>                                         |
| 983 | Controllo sensore ISE | F             | On              | On                         | Ι                  | <ul> <li>Membrana o elettrodo difettoso</li> <li>1. Controllare l'elettrodo, sostituirlo se necessario</li> <li>2. Controllare la membrana di separazione, sostituirla se necessario</li> </ul>                                                                                                    |
| 984 | Sensore temp.         | F             | On              | On                         | Ι                  | Valore di temperatura misurato non corretto<br>-> sostituire il sensore di temperatura                                                                                                    |
| 985 | Sensore interfase     | F             | On              | On                         | I                  | Errore del sensore di interfase<br>1. Controllare il connettore<br>2. Controllare il cavo, sostituirlo se necessario                                                                                                    |
| 987 | Tar. rich.            | F             | On              | On                         | Ι                  | Sostituire l'elettrodo<br>—> taratura richiesta                                                                                                    |

# 3.2.5 Opzioni configurative per la ricerca guasti (per la versione con sensori dotati di protocollo Memosens)

La tabella elenca **solo** i messaggi di diagnostica che dipendono dalle impostazioni del menu personalizzate. Il percorso per modificare le impostazioni è specificato nella tabella. Nel percorso è indicato anche il tipo di sensore, se il messaggio si riferisce **solo** a un tipo di sensore. Tutte le altre impostazioni riguardano diversi tipi di sensore.

| N.  | Percorso funzioni software                                                                                                    |
|-----|----------------------------------------------------------------------------------------------------|
| 102 | Menu/Configurazione/Ingressi/Configurazione estesa/Impostaz. taratura/Timer taratura                                                                 |
| 103 | Menu/Configurazione/Ingressi/Configurazione estesa/Impostaz. taratura/Timer taratura/Timer taratura                                                  |
| 104 | Menu/Configurazione/Ingressi/Configurazione estesa/Impostaz. taratura/Data scadenza tar./Soglia allarme                                              |
| 105 | Menu/Configurazione/Ingressi/Configurazione estesa/Impostaz. taratura/Data scadenza tar./Soglia avviso                                               |
| 108 | Menu/Configurazione/Ingressi/Configurazione estesa/Impostazioni diagnostica/Sterilizzazioni/Soglia avviso                                            |
| 109 | Menu/Configurazione/Ingressi/Ossigeno (amp.)/Configurazione estesa/Impostazioni diagnostica/Numero sterilizzazioni membrana/Soglia avviso            |
| 122 | Menu/Configurazione/Ingressi/pH vetro/Configurazione estesa/Impostazioni diagnostica/Impedenza vetro (SCS)/Soglia allarme inf.                       |
| 123 | Menu/Configurazione/Ingressi/pH vetro/Configurazione estesa/Impostazioni diagnostica/Impedenza vetro (SCS)/Soglia avviso inf.                        |
| 124 | Menu/Configurazione/Ingressi/pH vetro/Configurazione estesa/Impostazioni diagnostica/Impedenza vetro (SCS)/Soglia allarme sup.                       |
| 125 | Menu/Configurazione/Ingressi/pH vetro/Configurazione estesa/Impostazioni diagnostica/Impedenza vetro (SCS)/Soglia avviso sup.                        |
| 126 | Menu/Configurazione/Ingressi/pH vetro/Configurazione estesa/Impostazioni diagnostica/Controllo stato sensore                                         |
| 127 | Menu/Configurazione/Ingressi/pH vetro/Configurazione estesa/Impostazioni diagnostica/Controllo stato sensore                                         |
| 145 | Menu/Configurazione/Ingressi/Configurazione estesa/Impostazioni diagnostica/Delta pendenza/Soglia allarme                                            |
| 157 | Menu/Configurazione/Ingressi/Nitrato/Configurazione estesa/Impostazioni diagnostica/Soglie ore funzionamento/Cambio filtro                           |
| 168 | Menu/Configurazione/Ingressi/Cond. c/Configurazione estesa/Polarizzazione rilevata                                                                   |
| 169 | Menu/Configurazione/Ingressi/SAC/Configurazione estesa/Impostazioni diagnostica/Soglie ore<br>funzionamento/Funzionamento > 200 mg/l                 |
| 170 | Menu/Configurazione/Ingressi/SAC/Configurazione estesa/Impostazioni diagnostica/Soglie ore<br>funzionamento/Funzionamento < 50 mg/l                  |
| 176 | Menu/Configurazione/Ingressi/Cloro/Configurazione estesa/Impostazioni diagnostica/Soglie ore funzionamento                                           |
| 178 | Menu/Configurazione/Ingressi/Ossigeno (amp.)/Configurazione estesa/Impostazioni diagnostica/Numero sterilizzazioni membrana/Soglia di allarme        |
| 179 | Menu/Configurazione/Ingressi/Configurazione estesa/Impostazioni diagnostica/Soglie ore<br>funzionamento/Funzionamento > 300 mV                       |
| 180 | Menu/Configurazione/Ingressi/Configurazione estesa/Impostazioni diagnostica/Soglie ore<br>funzionamento/Funzionamento < -300 mV                      |
| 181 | Menu/Configurazione/Ingressi/Configurazione estesa/Ossigeno (ott.)/Impostazioni diagnostica/Soglie ore funzionamento/Funzionamento < 25 µs           |
| 182 | $eq:menu/Configuratione/Ingressi/Ossigeno (ott.)/Configuratione estesa/Impostationi diagnostica/Soglie ore funzionamento/Funzionamento > 40 \ \mu s$ |

| N.  | Percorso funzioni software                                                                                                    |
|-----|----------------------------------------------------------------------------------------------------|
| 183 | Menu/Configurazione/Ingressi/Ossigeno (amp.)/Configurazione estesa/Impostazioni diagnostica/Soglie ore funzionamento/Funzionamento > 15 nA                         |
| 184 | Tempo funzionamento                                                                                                    |
| 185 | Menu/Configurazione/Ingressi/Ossigeno (amp.)/Configurazione estesa/Impostazioni diagnostica/Soglie ore funzionamento/Funzionamento > 50 nA                         |
| 186 | Tempo funzionamento                                                                                                    |
| 187 | $\label{eq:memory} Menu/Configurazione/Ingressi/Cond. c/Configurazione estesa/Impostazioni diagnostica/Soglie ore funzionamento/Funzionamento > 80 °C < 100 nS/cm$ |
| 188 | Menu/Configurazione/Ingressi/Configurazione estesa/Impostazioni diagnostica/Soglie ore funzionamento/<br>Funzionamento < 5 °C                                      |
| 190 | $\label{eq:memory} Menu/Configurazione/Ingressi/Configurazione estesa/Impostazioni diagnostica/Soglie ore funzionamento/Funzionamento > 25 \ ^{\circ}C$            |
| 192 | Menu/Configurazione/Ingressi/Configurazione estesa/Impostazioni diagnostica/Soglie ore funzionamento/<br>Funzionamento > 40 °C                                     |
| 193 | Menu/Configurazione/Ingressi/Configurazione estesa/Impostazioni diagnostica/Soglie ore funzionamento/<br>Funzionamento > 80 °C                                     |
| 194 | Menu/Configurazione/Ingressi/Configurazione estesa/Impostazioni diagnostica/Soglie ore funzionamento/<br>Funzionamento > 100 °C                                    |
| 195 | Menu/Configurazione/Ingressi/Configurazione estesa/Impostazioni diagnostica/Soglie ore funzionamento/<br>Funzionamento > 120 °C                                    |
| 196 | Menu/Configurazione/Ingressi/Configurazione estesa/Impostazioni diagnostica/Soglie ore funzionamento/<br>Funzionamento > 125 °C                                    |
| 197 | Menu/Configurazione/Ingressi/Configurazione estesa/Impostazioni diagnostica/Soglie ore funzionamento/<br>Funzionamento > 140 °C                                    |
| 198 | $\label{eq:memory_log} Menu/Configurazione/Ingressi/Configurazione estesa/Impostazioni diagnostica/Soglie ore funzionamento/Funzionamento > 150 \ ^{\circ}C$       |
| 199 | Menu/Configurazione/Ingressi/Configurazione estesa/Impostazioni diagnostica/Soglie ore funzionamento/Tempo funzionamento                                           |
| 505 | Menu/Configurazione/Ingressi/Configurazione estesa/Impostazioni diagnostica/Punto di zero/Soglia avviso sup.                                                       |
| 507 | Menu/Configurazione/Ingressi/Configurazione estesa/Impostazioni diagnostica/Punto di zero/Soglia avviso inf.                                                       |
| 509 | Menu/Configurazione/Ingressi/Ossigeno (amp.)/Configurazione estesa/Impostazioni diagnostica/Pendenza/Soglia avviso inf.                                            |
| 511 | Menu/Configurazione/Ingressi/Ossigeno (amp.)/Configurazione estesa/Impostazioni diagnostica/Pendenza/Soglia avviso sup.                                            |
| 513 | Menu/Configurazione/Ingressi/Ossigeno (amp.)/Configurazione estesa/Impostazioni diagnostica/Punto di zero/Soglia avviso                                            |
| 515 | Menu/Configurazione/Ingressi/pH ISFET/Configurazione estesa/Impostazioni diagnostica/Punto operativo/Soglia avviso sup.                                            |
| 517 | Menu/Configurazione/Ingressi/pH ISFET/Configurazione estesa/Impostazioni diagnostica/Punto operativo/Soglia avviso inf.                                            |
| 518 | Menu/Configurazione/Ingressi/Configurazione estesa/Impostazioni diagnostica/Delta pendenza/Soglia avviso                                                           |
| 520 | Menu/Configurazione/Ingressi/Configurazione estesa/Impostazioni diagnostica/Delta punto di zero/Soglia avviso                                                      |
| 522 | Menu/Configurazione/Ingressi/pH ISFET/Configurazione estesa/Impostazioni diagnostica/Delta punto operativo/Soglia avviso                                           |
| 842 | Menu/Configurazione/Ingressi/Redox/Configurazione estesa/Impostazioni diagnostica/Valore mis. redox/Soglia allarme sup.                                            |
| 843 | Menu/Configurazione/Ingressi/Redox/Configurazione estesa/Impostazioni diagnostica/Valore mis. redox/Soglia allarme inf.                                            |
| 904 | Menu/Configurazione/Ingressi/Configurazione estesa/Impostazioni diagnostica/Sistema controllo processo                                                             |
| 934 | Menu/Configurazione/Ingressi/Configurazione estesa/Impostazioni diagnostica/Soglie ore funzionamento                                                               |
| 935 | Menu/Configurazione/Ingressi/Configurazione estesa/Impostazioni diagnostica/Soglie ore funzionamento                                                               |
| 942 | Menu/Configurazione/Ingressi/Redox/Configurazione estesa/Impostazioni diagnostica/Valore mis. redox/Soglia avviso sup.                                             |
| 943 | Menu/Configurazione/Ingressi/Redox/Configurazione estesa/Impostazioni diagnostica/Valore mis. redox/Soglia avviso inf.                                             |

# 3.3 Errori specifici strumento

| Problema                                                                                          | Possibile causa                                                                              | Prove e/o rimedi                                                                                                    |  |
|---------------------------------------------------------------------------------------------------|----------------------------------------------------------------------------------------------|----------------------------------------------------------------------------------------------------|--|
| Il dispositivo non si attiva/il                                                                   | Non c'è tensione di alimentazione                                                            | Controllare la tensione fornita                                                                                                    |  |
| display non si accende                                                                            | Modulo base difettoso                                                                        | Sostituire il modulo base                                                                                                    |  |
| Sono visualizzati dei valori ma:                                                                  | Modulo non cablato correttamente                                                             | Controllare moduli e cablaggio                                                                                                    |  |
| <ul> <li>la visualizzazione non si<br/>modifica e/o</li> <li>lo strumento non funziona</li> </ul> | Stato del sistema operativo non consentito                                                   | Spegnere e riaccendere il dispositivo                                                                                                    |  |
| I segnali di controllo non sono                                                                   | Impostazione del programma non corretta                                                      | Verificare l'impostazione del programma                                                                                                    |  |
| accettati o le uscite non<br>commutano                                                            | Cablaggio non corretto                                                                       | Verificare il cablaggio                                                                                                    |  |
|                                                                                                   | Guasto dell'elettronica                                                                      | Sostituire il modulo base                                                                                                    |  |
|                                                                                                   | Sifone nel tubo flessibile di campionamento                                                  | Controllare il tubo flessibile di campionamento                                                                                                    |  |
|                                                                                                   | La connessione non è a tenuta ermetica/il<br>tubo flessibile di campionamento aspira<br>aria | <ul> <li>Controllare tubi/connessioni</li> <li>Verificare che il tubo flessibile di<br/>campionamento sia stato steso correttamente</li> </ul>                                                                                                    |  |
|                                                                                                   | Bottiglie non riempite correttamente                                                         | <ul> <li>Distribuzione non corretta selezionata nei<br/>controlli</li> <li>Tarare il braccio di distribuzione</li> </ul>                                                                                                    |  |
| Campione non rappresentativo                                                                      | Il braccio di distribuzione non si muove                                                     | <ul> <li>Distribuzione non corretta selezionata nei<br/>controlli</li> <li>Controllare la connessione del braccio di<br/>distribuzione</li> <li>Distribuzione</li> <li>Distributore difettoso, sostituirlo o</li> <li>contattare l'Organizzazione di assistenza</li> </ul> |  |
|                                                                                                   | È stata riempita la bottiglia non corretta                                                   | <ul> <li>Distribuzione non corretta selezionata nei<br/>controlli</li> </ul>                                                                                                    |  |
|                                                                                                   | Tubo della pompa non corretto                                                                | Utilizzare per la pompa solo tubi originali                                                                                                    |  |
|                                                                                                   | Meccanismo del sensore guasto                                                                | Sostituire il meccanismo del sensore (contattare<br>l'Organizzazione di assistenza)                                                                                                    |  |
|                                                                                                   | La connessione perde                                                                         | Controllare eventuali perdite di tubi/connessioni                                                                                                    |  |
| Non sono eseguiti                                                                                 | Il tubo flessibile di campionamento aspira<br>aria                                           | Verificare che il tubo flessibile di campionamento<br>sia stato steso correttamente                                                                                                    |  |
| campionamenti                                                                                     | Tubo della pompa non corretto                                                                | Utilizzare per la pompa solo tubi originali                                                                                                    |  |
|                                                                                                   | Meccanismo del sensore guasto                                                                | Sostituire il meccanismo del sensore (contattare<br>l'Organizzazione di assistenza)                                                                                                    |  |
| Valori di misura non plausibili<br>(solo per la versione con                                      | Ingressi difettosi                                                                           | Innanzi tutto, eseguire le prove e i rimedi indicati<br>nel paragrafo "Errori specifici di processo"                                                                                                    |  |
| sensori con protocollo<br>Memosens)                                                               |                                                                                              | Prova dell'ingresso di misura:<br>– Collegare un resistore al posto del sensore di<br>conducibilità                                                                                                    |  |
| Uscita in corrente non corretta,                                                                  | Regolazione non corretta                                                                     | Verificare mediante simulazione di corrente                                                                                                    |  |
| valore corrente non corretto                                                                      | Carico troppo elevato                                                                        | integrata; collegare il milliamperometro<br>direttamente all'uscita in corrente                                                                                                    |  |
|                                                                                                   | Shunt/cortocircuito a terra nel circuito di corrente                                         |                                                                                                    |  |
| Nessun segnale dall'uscita in corrente                                                            | Modulo base difettoso                                                                        | Verificare mediante simulazione di corrente<br>integrata; collegare il milliamperometro<br>direttamente all'uscita in corrente.                                                                                                    |  |

## 3.4 Errori di processo senza messaggi

## 3.4.1 Misura di pH/redox

| Problema                                                                         | Possibile causa                                                                                                    | Prove e/o rimedi                                                                                                    |
|----------------------------------------------------------------------------------|----------------------------------------------------------------------------------------------------|----------------------------------------------------------------------------------------------------|
| I valori visualizzati non<br>corrispondono alla misura di<br>riferimento         | Taratura non corretta                                                                                                    | Ripetere la taratura.<br>Laddove necessario, controllare e ripetere la taratura con<br>il dispositivo di riferimento. |
|                                                                                  | Sensore ricoperto di depositi                                                                                                    | Pulire il sensore.                                                                                                    |
|                                                                                  | Misura della temperatura                                                                                                    | Controllare i valori di temperatura misurati dei due dispositivi.                                                     |
|                                                                                  | Compensazione di temperatura                                                                                                    | Controllare le impostazioni per la compensazione e la regolazione della temperatura per ambedue i dispositivi.        |
| Il punto di zero della catena                                                    | Sistema di riferimento contaminato                                                                                                  | Provare con un sensore nuovo.                                                                                         |
| regolato                                                                         | Diaframma intasato                                                                                                    | Pulire o limare il diaframma                                                                                          |
|                                                                                  | La tensione asimmetrica del sensore è troppo alta                                                                                   | Pulire il diaframma o eseguire la prova con un altro sensore                                                          |
| La visualizzazione non<br>cambia o si modifica<br>leggermente                    | <ul> <li>Sensore ricoperto di depositi</li> <li>Sensore vecchio</li> <li>Sensore difettoso (elemento di<br/>riferimento)</li> </ul> | Pulire il sensore.                                                                                                    |
|                                                                                  | Il riferimento ha un livello di KCl basso                                                                                           | Verificare l'alimentazione del KCl: 0,8 bar (12 psi) sopra<br>la pressione del fluido                                 |
| Pendenza della catena di                                                         | L'ingresso del dispositivo è difettoso                                                                                              | Controllare direttamente il dispositivo.                                                                              |
| misura:<br>– non può essere regolata<br>– è troppo ridotta<br>– nessuna pendenza | <ul> <li>Sensore vecchio</li> <li>Fessure sulla membrana in vetro</li> </ul>                                                        | Sostituire il sensore.                                                                                                |
| Valore misurato non<br>corretto, fisso                                           | Il sensore non è immerso<br>correttamente o non è stato tolto il<br>cappuccio di protezione                                         | Controllare la posizione di installazione; togliere il cappuccio di protezione.                                       |
|                                                                                  | Sacche d'aria nell'armatura                                                                                                    | Controllare armatura e orientamento.                                                                                  |
|                                                                                  | Difetto di messa a terra sul o nel<br>dispositivo                                                                                   | Eseguire una misura di prova in un recipiente isolato, se possibile con una soluzione tampone.                        |
|                                                                                  | Fessure sulla membrana in vetro                                                                                                    | Sostituire il sensore.                                                                                                |
|                                                                                  | Dispositivo in stato operativo non<br>consentito (non risponde se si preme<br>un tasto)                                             | Spegnere e riaccendere il dispositivo.                                                                                |
| Valore di temperatura non<br>corretto                                            | Guasto del sensore                                                                                                    | Sostituire il sensore                                                                                                 |
| Il valore misurato fluttua                                                       | Interferenza sul cavo di uscita segnale                                                                                             | Controllare la posa dei cavi, stendere cavi separati, se necessario.                                                  |
| n valore inisurato nuttud                                                        | Potenziale di interferenza nel fluido                                                                                               | Eliminare la causa delle interferenze o mettere a terra il<br>fluido il più possibile vicino al sensore.              |

| Problema                                     | Possibile causa                                    | Prove e/o rimedi                                                                                                    |
|----------------------------------------------|----------------------------------------------------|----------------------------------------------------------------------------------------------------|
| Nessun segnale dall'uscita in                | Cavo scollegato o in cortocircuito                 | Scollegare il cavo e misurare direttamente sul dispositivo.                                                                                                    |
| corrente                                     | Uscita guasta                                      | Vedi paragrafo "Errori specifici del dispositivo".                                                                                                    |
| Segnale di uscita in corrente fisso          | Simulazione corrente attiva                        | Disattivare la simulazione.                                                                                                    |
| Segnale dell'uscita in corrente non corretto | Carico totale nel circuito di corrente troppo alto | Misurare la tensione direttamente sul dispositivo e<br>confrontarla con la tensione di alimentazione e di<br>segnale (> Dati tecnici, Istruzioni di funzionamento<br>"Messa in servizio"). |
|                                              | EMC (accoppiamento di interferenza)                | Verificare il cablaggio. Identificare ed eliminare la causa delle interferenze.                                                                                                    |

## 3.4.2 Misura di conducibilità

| Problema                                                                                        | Possibile causa                                                                         | Prove e/o rimedi                                                                                                    |
|-------------------------------------------------------------------------------------------------|-----------------------------------------------------------------------------------------|----------------------------------------------------------------------------------------------------|
| I valori visualizzati non<br>corrispondono alla misura di<br>riferimento                        | Taratura non corretta                                                                   | Ripetere la taratura.<br>Laddove necessario, controllare e ripetere la taratura con<br>il dispositivo di riferimento.                                                              |
|                                                                                                 | Sensore ricoperto di depositi                                                           | Pulire il sensore.                                                                                                    |
|                                                                                                 | Misura della temperatura                                                                | Controllare i valori di temperatura misurati dei due dispositivi.                                                                                                    |
|                                                                                                 | Compensazione di temperatura                                                            | Controllare le impostazioni per la compensazione e la regolazione della temperatura per ambedue i dispositivi.                                                                     |
| I valori visualizzati non<br>corrispondono alla misura di<br>riferimento                        | Campi di polarizzazione                                                                 | <ul><li>Utilizzare un sensore adatto:</li><li>costante di cella più grande</li><li>grafite invece di acciaio inox (rispettare le specifiche di resistenza del materiale)</li></ul> |
|                                                                                                 | Cortocircuito/umidità nel sensore                                                       | Controllare il sensore.                                                                                                    |
|                                                                                                 | Cortocircuito nel cavo o nell'ingresso                                                  | Controllare cavo e ingresso.                                                                                                    |
| Valori di misura non<br>plausibili:                                                             | Disconnessione nel sensore                                                              | Controllare il sensore.                                                                                                    |
| <ul> <li>Valore misurato</li> </ul>                                                             | Disconnessione nel cavo o nell'ingresso                                                 | Controllare cavo e ingresso.                                                                                                    |
| <ul> <li>costante 000</li> <li>Valore misurato<br/>troppo basso</li> </ul>                      | Impostazione non corretta della costante di cella                                       | Controllare la costante di cella.                                                                                                    |
| <ul> <li>Valore misurato<br/>troppo alto</li> </ul>                                             | Assegnazione non corretta dell'uscita                                                   | Verificare l'assegnazione del valore misurato al segnale in corrente.                                                                                                    |
| "congelato"                                                                                     | Sacche d'aria nell'armatura                                                             | Controllare armatura e orientamento.                                                                                                    |
| <ul> <li>Il valore dell'uscita in<br/>corrente non corrisponde<br/>a guello previsto</li> </ul> | Difetto di messa a terra sul o nel<br>dispositivo                                       | Misura eseguita in un recipiente isolato.                                                                                                    |
| - 1 F                                                                                           | Dispositivo in stato operativo non<br>consentito (non risponde se si preme<br>un tasto) | Spegnere e riaccendere il dispositivo.                                                                                                    |
| Valore di temperatura non corretto                                                              | Guasto del sensore                                                                      | Sostituire il sensore                                                                                                    |

| Problema                                        | Possibile causa                                                    | Prove e/o rimedi                                                                                                    |
|-------------------------------------------------|--------------------------------------------------------------------|----------------------------------------------------------------------------------------------------|
|                                                 | Compensazione di temperatura non<br>corretta/non impostata         | ATC: selezionare il tipo di compensazione; se è lineare,<br>impostare coefficienti adatti.<br>MTC: impostare la temperatura di processo.                                                    |
|                                                 | Misura di temperatura non corretta                                 | Verificare il valore misurato di temperatura.                                                                                                    |
| Valore misurato nel processo<br>non corretto    | Bolle d'aria nel fluido                                            | Eliminare la formazione di bolle d'aria mediante:<br>– degasatore<br>– generazione di contropressione (orifizio)<br>– misura in bypass                                                      |
|                                                 | Portata troppo elevata (può causare la formazione di bolle d'aria) | Ridurre la portata o selezionare una posizione di montaggio con minore turbolenza.                                                                                                    |
|                                                 | Potenziale di tensione nel fluido (solo per fluidi conduttivi)     | Mettere a terra il fluido vicino al sensore.                                                                                                    |
|                                                 | Sensore sporco o depositi sul sensore                              | Pulire il sensore (v. paragrafo "Pulizia dei sensori di conducibilità").                                                                                                    |
|                                                 | Interferenza sul cavo di uscita segnale                            | Controllare la posa dei cavi, stendere cavi separati, se necessario.                                                                                                    |
| Il valore misurato fluttua                      | Potenziale di interferenza nel fluido                              | Eliminare la causa delle interferenze o mettere a terra il fluido il più possibile vicino al sensore.                                                                                       |
|                                                 | Interferenza sul cavo di misura                                    | Connettere la schermatura del cavo secondo lo schema elettrico.                                                                                                    |
| Nessun segnale dall'uscita in                   | Cavo scollegato o in cortocircuito                                 | Scollegare il cavo e misurare direttamente sul dispositivo.                                                                                                    |
| corrente                                        | Uscita guasta                                                      | Vedi paragrafo "Errori specifici del dispositivo".                                                                                                    |
| Segnale di uscita in corrente fisso             | Simulazione corrente attiva                                        | Disattivare la simulazione.                                                                                                    |
| Segnale dell'uscita in<br>corrente non corretto | Carico totale nel circuito di corrente troppo alto                 | Misurare la tensione direttamente sul dispositivo e<br>confrontarla con la tensione di alimentazione e di<br>segnale (-> Dati tecnici, Istruzioni di funzionamento<br>"Messa in servizio"). |
|                                                 | EMC (accoppiamento di interferenza)                                | Verificare il cablaggio. Identificare ed eliminare la causa delle interferenze.                                                                                                    |

## 3.4.3 Misura di ossigeno

| Problema                                                      | Possibile causa                                                                         | Prove e/o rimedi                                                                                                    |  |
|---------------------------------------------------------------|-----------------------------------------------------------------------------------------|----------------------------------------------------------------------------------------------------|--|
|                                                               | Guasto del sensore                                                                      | Provare con un sensore nuovo.                                                                                                    |  |
|                                                               | Cavo del sensore scollegato                                                             | Controllare il cavo o l'estensione del cavo.                                                                                                    |  |
| Valore visualizzato                                           | Connessione errata sensore                                                              | Verificare la connessione sul modulo di ingresso (-><br>Istruzioni di funzionamento "Messa in servizio", capitolo<br>"Cablaggio").                                                                                                    |  |
|                                                               | Modulo dell'elettronica difettoso                                                       | Sostituire il modulo.                                                                                                    |  |
| La visualizzazione non<br>cambia o si modifica<br>leggermente | <ul> <li>Sensore ricoperto di depositi</li> <li>Sensore vecchio (membrana)</li> </ul>   | <ul> <li>Pulire il sensore.</li> <li>Se necessario:         <ul> <li>sostituire l'elettrolita, sostituire la membrana di<br/>separazione (sensore amperometrico)</li> <li>sostituire la membrana fluorescente (sensore<br/>ottico)</li> </ul> </li> </ul> |  |
| Valore misurato non<br>corretto, fisso                        | Dispositivo in stato operativo non<br>consentito (non risponde se si preme<br>un tasto) | Spegnere e riaccendere il dispositivo.                                                                                                    |  |
|                                                               | Membrana sporca                                                                         | Pulire o sostituire il cappuccio                                                                                                    |  |
| Valoro migurato tronno horoo                                  | Elettrolita esaurito o<br>contaminato                                                   | Sostituire l'elettrolita                                                                                                    |  |
| valore misurato troppo basso                                  | Strato di rivestimento dell'anodo<br>usurato                                            | Ripolarizzare il sensore                                                                                                    |  |
|                                                               | Strato di rivestimento nero sull'anodo                                                  | Rigenerare il sensore in fabbrica                                                                                                    |  |
|                                                               | Sacca d'aria sotto la membrana                                                          | Pulire il sensore, ottimizzare l'installazione se necessario                                                                                                    |  |
| Valore misurato troppo alto                                   | Polarizzazione non completata                                                           | Attendere la fine della polarizzazione (-> Dati tecnici nel manuale di funzionamento del sensore)                                                                                                    |  |
|                                                               | Misura di temperatura non corretta                                                      | Controllare/correggere il valore.                                                                                                    |  |
| Valore misurato non<br>plausibile                             | Impostazione dell'altitudine non corretta                                               | Taratura non corretta<br>Eseguire un reset e ripetere la taratura.                                                                                                    |  |
|                                                               | Pressione dell'aria non corretta                                                        |                                                                                                    |  |
| Valore di temperatura non<br>corretto                         | Connessione errata sensore                                                              | Verificare la connessione sul modulo di ingresso (-><br>Istruzioni di funzionamento "Messa in servizio", capitolo<br>"Cablaggio").                                                                                                    |  |
|                                                               | Sensore di temperatura difettoso                                                        | Sostituire il sensore                                                                                                    |  |
| Il valoro micurato fluttua                                    | Interferenza sul cavo di uscita segnale                                                 | Controllare la posa dei cavi, stendere cavi separati, se necessario.                                                                                                    |  |
| II VAIOLE IIIISULALO ILULUA                                   | Potenziale di interferenza nel fluido                                                   | Eliminare la causa delle interferenze o mettere a terra il fluido il più possibile vicino al sensore.                                                                                                    |  |
| Nessun segnale dall'uscita in                                 | Cavo scollegato o in cortocircuito                                                      | Scollegare il cavo e misurare direttamente sul dispositivo.                                                                                                    |  |
| corrente                                                      | Uscita guasta                                                                           | Vedi paragrafo "Errori specifici del dispositivo".                                                                                                    |  |
| Segnale di uscita in corrente fisso                           | Simulazione corrente attiva                                                             | Disattivare la simulazione.                                                                                                    |  |
| Segnale dell'uscita in<br>corrente non corretto               | Carico totale nel circuito di corrente<br>troppo alto                                   | Scollegare l'uscita e misurare direttamente sul dispositivo.                                                                                                    |  |
|                                                               | EMC (accoppiamento di interferenza)                                                     | Scollegare ambedue i cavi di uscita e misurare direttamente sul dispositivo.                                                                                                    |  |

## 3.4.4 Misura di torbidità e nitrati

| Problema                                                      | Possibile causa                                                                              | Prove e/o rimedi                                                                                                    |
|---------------------------------------------------------------|----------------------------------------------------------------------------------------------|----------------------------------------------------------------------------------------------------|
|                                                               | Guasto del sensore                                                                           | Provare con un sensore nuovo.                                                                                                    |
|                                                               | Cavo del sensore scollegato                                                                  | Controllare il cavo o l'estensione del cavo.                                                                                                    |
| Valore visualizzato                                           | Connessione errata sensore                                                                   | Verificare la connessione sul modulo di ingresso (><br>Istruzioni di funzionamento "Messa in servizio", capitolo<br>"Cablaggio").                                                                                                    |
|                                                               | Modulo dell'elettronica difettoso                                                            | Sostituire il modulo.                                                                                                    |
| La visualizzazione non<br>cambia o si modifica<br>leggermente | Sensore ricoperto di depositi                                                                | Pulire il sensore.                                                                                                    |
| Valore misurato non<br>corretto, fisso                        | Dispositivo in stato operativo non<br>consentito (non risponde se si preme<br>un tasto)      | Spegnere e riaccendere il dispositivo.                                                                                                    |
|                                                               | Sensore non tarato o tarato non<br>correttamente                                             | Per la concentrazione o la concentrazione di solidi<br>sospesi potrebbe essere richiesta una taratura con un<br>campione originale.                                                                                                    |
|                                                               | Sensore ricoperto di depositi                                                                | Pulire il sensore                                                                                                    |
| Valore misurato non<br>plausibile                             | Sensore installato in una zona<br>"diseccitata" o sacca d'aria<br>nell'armatura o flangia    | Controllare la posizione di installazione, spostare il<br>sensore in una zona con un buon flusso. Fare attenzione<br>in caso di montaggio in tubi orizzontali                                                                                         |
|                                                               | Orientamento non corretto del sensore                                                        | <ul> <li>Allineare il sensore:</li> <li>Fluido normale:<br/>flusso diretto sulla finestra di misura</li> <li>Per elevata concentrazione di solidi sospesi:<br/>allineare la finestra di misura con un angolo di 90°<br/>rispetto al flusso</li> </ul> |
| Valore di temperatura non<br>corretto                         | Connessione errata sensore                                                                   | Verificare la connessione sul modulo di ingresso (><br>Istruzioni di funzionamento "Messa in servizio", capitolo<br>"Cablaggio").                                                                                                    |
|                                                               | Sensore di temperatura difettoso                                                             | Sostituire il sensore                                                                                                    |
|                                                               | Interferenza sul cavo di uscita segnale                                                      | Controllare la posa dei cavi, stendere cavi separati, se necessario.                                                                                                    |
| Il valore misurato fluttua                                    | Flusso irregolare / turbolenza / bolle<br>d'aria / particelle solide di grandi<br>dimensioni | Selezionare una migliore posizione di montaggio o<br>ridurre la turbolenza; utilizzare un fattore di<br>smorzamento elevato per il valore misurato, se<br>necessario<br>Impostare la soglia per le bolle di gas al 100 %                              |
| Nessun segnale dall'uscita in                                 | Cavo scollegato o in cortocircuito                                                           | Scollegare il cavo e misurare direttamente sul dispositivo.                                                                                                    |
| corrente                                                      | Uscita guasta                                                                                | Vedi paragrafo "Errori specifici del dispositivo".                                                                                                    |
| Segnale di uscita in corrente fisso                           | Simulazione corrente attiva                                                                  | Disattivare la simulazione.                                                                                                    |
| Segnale dell'uscita in corrente non corretto                  | Carico totale nel circuito di corrente<br>troppo alto                                        | Scollegare l'uscita e misurare direttamente sul dispositivo.                                                                                                    |
|                                                               | EMC (accoppiamento di interferenza)                                                          | Scollegare ambedue i cavi di uscita e misurare direttamente sul dispositivo.                                                                                                    |
| Il valore si azzera e quindi<br>ritorna al valore misurato    | Bolle d'aria                                                                                 | Il sensore non deve essere montato sopra dischi di aerazione                                                                                                    |

## 3.5 Spedizione in fabbrica

Il campionatore è riparato sul posto. Contattare l'Organizzazione di assistenza Endress+Hauser locale.

## 3.6 Smaltimento

Lo strumento contiene componenti elettronici, pertanto lo smaltimento deve essere effettuato in conformità con le norme in vigore in materia di smaltimento dei rifiuti elettronici. Rispettare le norme e le direttive locali.

Rendere eventualmente le batterie 12V per lo smaltimento.

## 3.7 Revisioni software

| Data    | Versione | Modifiche del software                                                                                                    | Documentazione: edizione                                                                     |
|---------|----------|----------------------------------------------------------------------------------------------------|----------------------------------------------------------------------------------------------|
| 07/2012 | 01.03    | Estensione USP/EP (United States Pharmacopeia ed European Pharmacopeia) TDS (Total Dissolved Solids) per la conducibilità Miglioramento Impostazioni di fabbrica adattate SAC: Taratura di fabbrica in campo, compreso reset del tempo di funzionamento del filtro e sostituzione della lampada Corrente di fuga ISFET visibile nello schermo di misura Multiselect per contatto di soglia e cicli di pulizia | BA00465C/07/EN/14.12<br>BA00470C/07/EN/14.12<br>BA00492C/07/EN/14.12<br>BA00493C/07/EN/14.12 |
| 04/2011 | 01.02    | Estensione Supporto per sensori addizionali: Cloro ISE SAC Interfaccia Funzioni matematiche Miglioramento Strutture software modificate Impostazioni di fabbrica adattate Schermate di misura definite dall'utente                                                                                                    | BA465C/07/EN/13.11<br>BA470C/07/EN/13.11<br>BA492C/07/EN/13.11<br>BA493C/07/EN/13.11         |
| 06/2010 | 01.00    | Software originale                                                                                                    | BA465C/07/EN/06.10<br>BA470C/07/EN/06.10<br>BA464C/07/EN/04.10<br>BA467C/07/EN/04.10         |

## 4 Accessori

Di seguito sono elencati i principali accessori, disponibili al momento della pubblicazione di questa documentazione.

Per informazioni sugli accessori non presenti in questo elenco, rivolgersi all'Organizzazione di assistenza o all'ufficio Endress+Hauser locale.

## 4.1 Accessori per Liquiport 2010 CSP44

|          | Parte inferiore, completa                                                                                                |
|----------|----------------------------------------------------------------------------------------------------|
| 71111864 | Parte inferiore CSP44 + 1 x 20 litri (5.28 US gal.), PE                                                                  |
| 71111865 | Parte inferiore CSP44 + 1 x 5 litri (1.32 US gal.), vetro                                                                |
| 71111866 | Parte inferiore CSP44 + 12 x 2 litri (0.53 US gal.), PE                                                                  |
| 71111867 | Parte inferiore CSP44 + 12 x 0,7 litri (0.18 US gal.), vetro                                                             |
| 71111868 | Parte inferiore CSP44 + 24 x 1 litro (0.26 US gal.), PE                                                                  |
| 71111870 | Parte inferiore CSP44 + 12 x 1 litro (0.26 US gal.) + 6 x 2 litri (0.53 US gal.), PE                                     |
|          | Bottiglie + coperchi                                                                                                    |
| 71112221 | 20 litri (5.28 US gal.), PE + coperchio, 1 pezzo                                                                         |
| 71111168 | 5 litri (1.32 US gal.), vetro + coperchio, 1 pezzo                                                                       |
| 71111178 | 2 litri (0.53 US gal.), PE bottiglia a cuneo + coperchio, 12 pezzi                                                       |
| 71111176 | 1 litro (0.26 US gal.), PE bottiglia a cuneo + coperchio, 24 pezzi                                                       |
| 71111874 | 0,7 litri (0.18 US gal.), vetro + coperchio, 12 pezzi                                                                    |
|          | Accessori della parte inferiore                                                                                          |
| 71111878 | Kit CSP44 coperchio per il trasporto della parte inferiore                                                               |
| 71111880 | Kit CSP44 cartuccia di raffreddamento                                                                                    |
|          | Tubo di aspirazione                                                                                                    |
| 71111233 | Tubo di aspirazione, ID 10 mm (3/8"), struttura rinforzata, PVC chiaro, lunghezza 10 m (33 ft), testa di aspirazione V4A |
| 71111234 | Tubo di aspirazione, ID 10 mm (3/8"), EPDM, nero, lunghezza 10 m (33 ft), testa di aspirazione V4A                       |
| 71111482 | m; bobina con tubo di aspirazione ID 10 mm (3/8"), PVC                                                                   |
| 71111484 | m; bobina con tubo di aspirazione ID 10 mm (3/8"), EPDM                                                                  |
| 71111184 | Filtro di aspirazione V4A 316(x) per ID 10 mm (3/8"), 1 pezzo                                                            |
|          | Tubo personalizzato                                                                                                    |
| 71114701 | Tubo della pompa, 2 pezzi                                                                                                |
| 71114702 | Tubo della pompa, 25 pezzi                                                                                               |
|          | Installazione                                                                                                    |
| 71111881 | Kit CSP44 di sospensione per uso in pozzetti con diametro 500600 mm                                                      |
|          | Alimentazione                                                                                                    |
| 71111872 | Batteria piombo-acido 24 V c.c.                                                                                          |
| 71111882 | Kit CSP44 cavo adattatore del caricatore, batteria per alimentatore                                                      |
| 71111883 | Kit CSP44 alimentatore/caricatore per uso all'interno, 100120/200240 V c.a. ±10%, 50/60 Hz                               |
| 71111884 | Kit CSP44 alimentatore/caricatore per uso all'esterno, IP 65, 100120/200240 V c.a. ±10%, 50/60 Hz                        |
|          | Comunicazione; software                                                                                                  |
| 51516983 | Commubox FXA291 + FieldCare Device Setup                                                                                 |
| 71129799 | Software Field Data Manager; 1 licenza                                                                                   |
|          | Kit di aggiornamento                                                                                                    |
| 71111879 | Kit CSP44 di aggiornamento per sistema di distribuzione (braccio di distribuzione e azionamento della distribuzione)     |

## 4.2 Cavo di misura

Cavo dati Memosens CYK10

- Per sensori digitali con tecnologia Memosens: pH, redox, ossigeno (amperometrico), cloro, conducibilità (conduttivo)
- Ordine in base alla codifica del prodotto (-> configuratore online, www.products.endress.com/cyk10)

Cavo di misura CYK81

- Cavo non terminato per l'estensione dei cavi del sensore (ad es. Memosens)
- 2 x 2 anime, intrecciate con schermatura e guaina in PVC (2 x 2 x 0,5 mm<sup>2</sup> + schermatura)
- Materiale venduto a metri, codice d'ordine: 51502543

## 4.3 Sensori

#### 4.3.1 Elettrodi in vetro

Orbisint CPS11D

- Sensore di pH con tecnologia Memosens
- Diaframma in PTFE repellente allo sporcamento
- Ordine in base alla codifica del prodotto (-> Configuratore online, www.products.endress.com/cps11d)
- Informazioni tecniche TI028C/07/en

#### Ceraliquid CPS41D

- Sensore di pH con tecnologia Memosens
- Diaframma in ceramica ed elettrolita KCl liquido
- Ordine in base alla codifica del prodotto (-> Configuratore online, www.products.endress.com/cps41d)
- Informazioni tecniche TI079C/07/en

#### Ceragel CPS71D

- Sensore di pH con tecnologia Memosens
- Sistema di riferimento a doppia camera e ponte elettrolitico integrato
- Ordine in base alla codifica del prodotto (-> Configuratore online, www.products.endress.com/cps71d)
- Informazioni tecniche TI245C/07/en

#### Orbipore CPS91D

- Sensore di pH con tecnologia Memosens
- Diaframma a giunzione aperta per fluidi con forte rischio di sporcamento
- Ordine in base alla codifica del prodotto (-> Configuratore online, www.products.endress.com/cps91d)
- Informazioni tecniche TI375C/07/en

#### Orbipac CPF81D

- Sensore di pH compatto per installazione o immersione in acque industriali e reflue
- Ordine in base alla codifica del prodotto (-> configuratore online, www.products.endress.com/cpf81d)
- Informazioni tecniche TI191C/07/en

### 4.3.2 Sensori Pfaudler

Ceramax CPS341D

- Elettrodo con smalto sensibile al pH
- Soddisfa i più alti requisiti di accuratezza di misura, pressione, temperatura, sterilità e durata
- Ordine in base alla codifica del prodotto (-> configuratore online, www.products.endress.com/cps341d)
- Informazioni tecniche TI468C/07/en

#### 4.3.3 Sensori di redox

Orbisint CPS12D

- Sensore di redox con tecnologia Memosens
- Diaframma in PTFE repellente allo sporcamento;
- Ordine in base alla codifica del prodotto (-> Configuratore online, www.products.endress.com/cps12d)
- Informazioni tecniche TI367C/07/en

#### Ceraliquid CPS42D

- Sensore di redox con tecnologia Memosens
- Diaframma in ceramica ed elettrolita KCl liquido
- Ordine in base alla codifica del prodotto (-> Configuratore online, www.products.endress.com/cps42d)
- Informazioni tecniche TI373C/07/en

#### Ceragel CPS72D

- Sensore di redox con tecnologia Memosens
- Sistema di riferimento a doppia camera e ponte elettrolitico integrato
- Ordine in base alla codifica del prodotto (-> Configuratore online, www.products.endress.com/cps72d)
- Informazioni tecniche TI374C/07/en

#### Orbipac CPF82D

- Sensore redox compatto per installazione o immersione in acque industriali e acque reflue
- Ordine in base alla codifica del prodotto (-> Configuratore online, www.products.endress.com/cpf82d)
- Informazioni tecniche TI191C/07/en

#### Orbipore CPS92D

- Sensore di redox con tecnologia Memosens
- Diaframma a giunzione aperta per fluidi con forte rischio di sporcamento
- Ordine in base alla codifica del prodotto (-> Configuratore online, www.products.endress.com/cps92d)
- Informazioni tecniche TI435C/07/en

## 4.3.4 Sensori di pH ISFET

Tophit CPS471D

- Sensore ISFET sterilizzabile e adatto all'autoclave, con tecnologia Memosens
- Per l'industria alimentare e farmaceutica, l'ingegneria di processo, il trattamento delle acque e le biotecnologie
- Ordine in base alla codifica del prodotto (-> Configuratore online, www.products.endress.com/cps471d)
- Informazioni tecniche TI283C/07/en

#### Tophit CPS441D

- Sensore ISFET sterilizzabile, con tecnologia Memosens
- Per fluidi a bassa conducibilità, con elettrolita KCL liquido

- Ordine in base alla codifica del prodotto (-> configuratore online, www.products.endress.com/cps441d)
- Informazioni tecniche TI352C/07/en

#### Tophit CPS491D

- Sensore ISFET con tecnologia Memosens
- Diaframma a giunzione aperta per fluidi con forte rischio di sporcamento
- Ordine in base alla codifica del prodotto (-> Configuratore online, www.products.endress.com/cps491d)
- Informazioni tecniche TI377C/07/en

#### 4.3.5 Sensori di conducibilità, misura induttiva

Possono essere collegati solo sensori con connettore M12.

Indumax CLS50D

- Sensori induttivi di conducibilità con ottime caratteristiche di resistenza, per applicazioni standard, Ex e ad alte temperature
- Protocollo Memosens
- Ordine in base alla codifica del prodotto (-> Configuratore online, www.products.endress.com/cls50d)
- Informazioni tecniche TI182C/07/en

#### 4.3.6 Sensori di conducibilità conduttiva

Condumax CLS15D

- Sensori di conducibilità a principio conduttivo per acqua pura, acqua ultrapura e applicazioni in aree pericolose
- Ordine in base alla codifica del prodotto (-> Configuratore online, www.products.endress.com/cls15d)
- Informazioni tecniche TI109C/07/en

Condumax H CLS16D

- Sensore conduttivo di conducibilità, igienico, per acqua pura, ultrapura e applicazioni in area pericolosa
- Con approvazioni EHEDG e 3A
- Ordine in base alla versione, v. Informazioni tecniche TI227C/07/en

#### Condumax W CLS21D

- Sensore a due elettrodi in versione con testa a innesto e cavo fisso
- ▶ Ordine in base alla codifica del prodotto, v. Informazioni tecniche TI085C/07/en

#### 4.3.7 Sensori di ossigeno

Possono essere collegati solo sensori con connettore M12.

#### Oxymax COS51D

- Sensore amperometrico per ossigeno dissolto, con tecnologia Memosens
- Ordine in base alla codifica del prodotto (-> configuratore online, www.products.endress.com/cos51d)
- Informazioni tecniche TI413C/07/en

#### Oxymax COS61D

- Sensore ottico per misure di ossigeno in acque potabili e industriali
- Principio di misura: fluorescenza
- Protocollo Memosens

- Materiale: acciaio inox 1,4571 (AISI 316Ti)
- Ordine in base alla codifica del prodotto (-> Configuratore online, www.products.endress.com/cos61d)
- Informazioni tecniche TI387C/07/en

#### 4.3.8 Sensori di cloro

CCS142D

- Sensore amperometrico ricoperto da membrana per cloro libero disponibile
- Tecnologia Memosens
- Campo di misura da 0,01 a 20 mg/1
- Ordine in base alla codifica del prodotto (-> Configuratore online, www.products.endress.com/ccs142d)
- Informazioni tecniche TI419C/07/en

#### 4.3.9 Sensori ionoselettivi

ISEmax CAS40D

- Sensori ionoselettivi
- Ordine in base alla codifica del prodotto (-> Configuratore online, www.products.endress.com/cas40d)
- Informazioni tecniche TI491C/07/en

#### 4.3.10 Sensori di torbidità

Possono essere collegati solo sensori con connettore M12.

Turbimax CUS51D

- Per la misura di torbidità nefelometrica e la misura dei solidi sospesi in acque reflue
- Metodo a 4 fasci di luce pulsata in base alla luce diffusa
- Con protocollo Memosens
- Ordine in base alla codifica del prodotto (-> Configuratore online, www.products.endress.com/cus51d)
- Informazioni tecniche TI461C/07/en

#### 4.3.11 Sensori di SAC e nitrati

Possono essere collegati solo sensori con connettore M12.

Viomax CAS51D

- Misura di SAC e nitrati in acque potabili e reflue
- Con protocollo Memosens
- Ordine in base alla codifica del prodotto (-> Configuratore online, www.products.endress.com/cas51d)
- Informazioni tecniche TI459C/07/en

#### 4.3.12 Misura di interfase

Turbimax CUS71D

- Sensore a immersione per misura di interfase
- Sensore di interfase a ultrasuoni
- Ordine in base alla codifica del prodotto (-> Configuratore online, www.products.endress.com/cus71d)
- Informazioni tecniche TI490C/07/en

# 5 Parti di ricambio

Contattare l'Organizzazione di assistenza Endress+Hauser locale per qualsiasi dubbio sulle parti di ricambio.

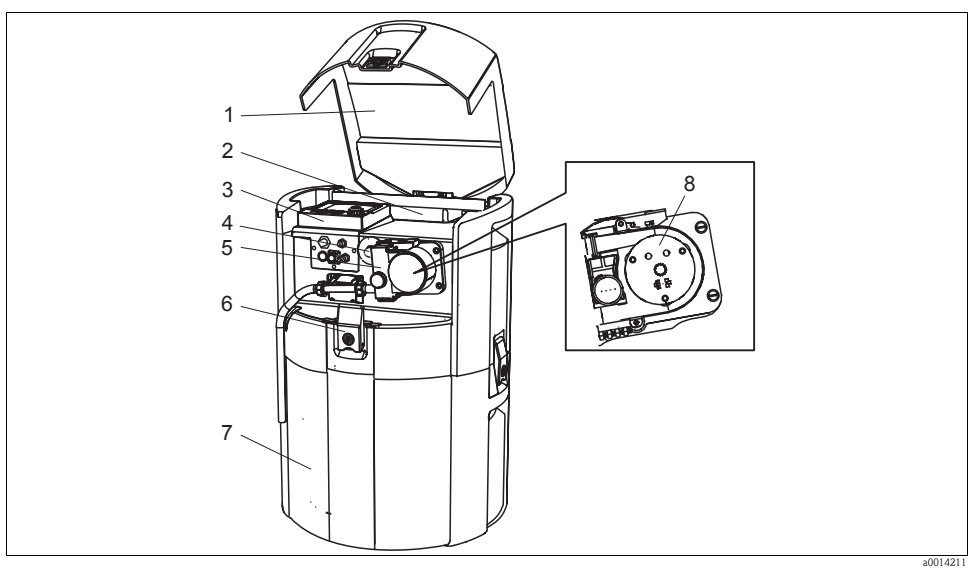

Fig. 7: Parti di ricambio

| Pos. n. | Denominazione e contenuti                                | Codice d'ordine<br>Parti di ricambio<br>kit |
|---------|----------------------------------------------------------|---------------------------------------------|
| 1       | Coperchio completo per la parte superiore della custodia | 71119023                                    |
| 2       | Pacco batterie ricaricabile                              | 71119018                                    |
| 3       | Coperchio della custodia con display CM44                | 71119035                                    |
|         | Tubo della pompa, 2 pezzi                                | 71114701                                    |
| 4       | Tubo della pompa, 25 pezzi                               | 71114702                                    |
| 5       | Pompa peristaltica: custodia della pompa                 | 71119029                                    |
| 6       | Sistema di blocco con chiavi                             | 71119017                                    |
| 0       | Tasti                                                    | 71119017                                    |
| 7       | Fondo della custodia                                     | 71119022                                    |
| 8       | Pompa peristaltica: testa della pompa                    | 71119008                                    |

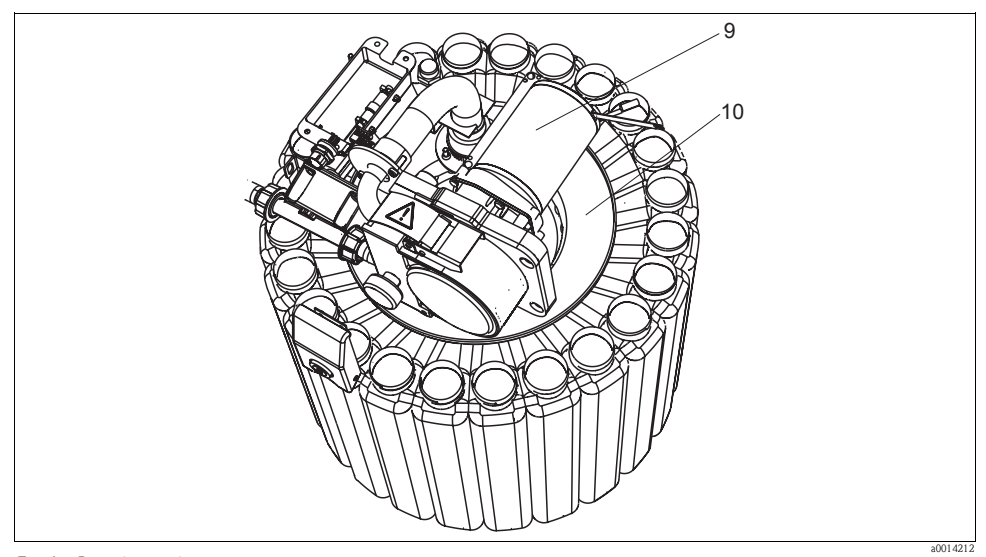

Fig. 8: Parti di ricambio

| Pos. n. | Denominazione e contenuti                                                                                                    | Codice d'ordine<br>Parti di ricambio<br>kit |
|---------|----------------------------------------------------------------------------------------------------|---------------------------------------------|
| 9       | Pompa peristaltica: motore della pompa                                                                                                    | 71119030                                    |
| 10      | Sistema fissa bottiglie completo                                                                                                    | 71119013                                    |
|         | Braccio di distribuzione                                                                                                    | 71119007                                    |
|         | Braccio di distribuzione                                                                                                    | 71119025                                    |
|         | Set di guarnizioni per pompa peristaltica:<br>O-ring ID = 12,42 W = 1,78 OD = 15,98 EPDM, 2 pezzi<br>O-ring ID = 20,92 W = 2,62 OD = 25,53 EPDM, 2 pezzi<br>O-ring ID = 13,00 W = 4,00 OD = 21,00 NBR, 1 pezzo | 71110928                                    |

## Indice analitico

## А

| Accessori         |   |
|-------------------|---|
| Cavo di misura 53 | 5 |
| Sensori 53        | 5 |

# С

| Categorie di errori           | 25 |
|-------------------------------|----|
| Cavo di misura                | 53 |
| Comportamento del dispositivo | 26 |

## D

| Diagnostica                                   |    |
|-----------------------------------------------|----|
| Classificazione dei messaggi                  | 25 |
| Elenco diagnostica                            | 11 |
| Hold manuale                                  | 22 |
| Impostazioni per la ricerca guasti            | 43 |
| Informazioni sul sensore                      | 24 |
| Informazioni sul sistema                      | 19 |
| Informazioni temporali                        | 22 |
| Messaggi d'errore                             | 25 |
| Messaggi di diagnostica specifici             |    |
| del dispositivo                               | 28 |
| Messaggi di diagnostica specifici del sensore | 33 |
| Prova del dispositivo/reset                   | 20 |
| Registri                                      | 12 |
| Regolazione comportamento del dispositivo     | 26 |
| Simulazione                                   | 23 |
| Sostituzione del sensore                      | 22 |
| Valori misurati                               | 20 |

# Ε

| Errore di processo         |    |
|----------------------------|----|
| pH∕redox                   | 46 |
| Torbidità e nitrato        | 50 |
| Errori di processo         |    |
| Conducibilità              | 47 |
| Ossigeno                   | 49 |
| Errori specifici strumento | 45 |

# Η

| Hold manual | e | <br> | • • | • • | <br>• • | <br>•• | <br>22 |
|-------------|---|------|-----|-----|---------|--------|--------|
| I           |   |      |     |     |         |        |        |

| Informazioni sul sensore | 24 |
|--------------------------|----|
| Informazioni sul sistema | 19 |

## М

| Manutenzione             |       |  |   |  |   | • |     |  |   | . 4 |
|--------------------------|-------|--|---|--|---|---|-----|--|---|-----|
| Manutenzione consigliata |       |  |   |  |   | • |     |  |   | . 4 |
| Messaggi d'errore        | <br>• |  | • |  | • | • | • • |  | • | 25  |

## P

| Parti di ricambio |
|-------------------|
| Armature          |
| Custodia          |
| Parti bagnate7    |
| Sensori digitali  |
| Vano campioni 8   |

# R

| Registri           |  |
|--------------------|--|
| Registro programma |  |
| Reset              |  |
| Ricerca guasti     |  |

# S

| Sensori                            |
|------------------------------------|
| Simulazione 23                     |
| Sostituzione del sensore           |
| Sostituzione del tubo della pompa5 |
| Sostituzione delle batterie 10     |
| Spedizione in fabbrica             |

## Т

| Taratura                        |       | • |  |     | • | • | • | • |      |  | . 9 |
|---------------------------------|-------|---|--|-----|---|---|---|---|------|--|-----|
| Tempi di funzionamento          |       | • |  |     |   |   |   |   |      |  | 22  |
| Test del dispositivo $\ldots$ . | <br>• | • |  | • • | • | • | • | • | <br> |  | 20  |

## V

| -                |   |   |   |   |   |   |   |   |   |   |   |   |   |   |   |   |   |   |   |   |   |   |   |   |    |   |
|------------------|---|---|---|---|---|---|---|---|---|---|---|---|---|---|---|---|---|---|---|---|---|---|---|---|----|---|
| Valori misurati. | • | • | • | • | • | • | • | • | • | • | • | • | • | • | • | • | • | • | • | • | • | • | • | • | 20 | ) |

#### Sede Italiana

Endress+Hauser Italia S.p.A. Società Unipersonale Via Donat Cattin 2/a 20063 Cernusco Sul Naviglio -MI-

Tel. +39 02 92192.1 Fax +39 02 92107153 http://www.it.endress.com info@it.endress.com

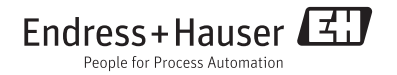

BA00470C/16/IT/14.12 71196505 FM+SGML 6.0